## Grid-Enabled Virtual Screening Service Quick User Guide 1.0.1

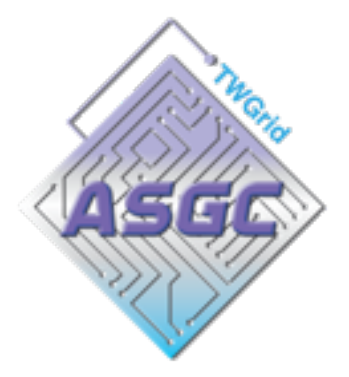

Academia Sinica Grid Computing Centre

## **Table of Content**

| System Requirement                       | 3  |
|------------------------------------------|----|
| Before the Installation                  | 4  |
| Installation                             | 9  |
| After the Installation - How to start?   | 10 |
| GUI Client Configuration                 | 11 |
| GRID Service Architecture                | 13 |
| Virtual Screening Service GUI User Guide | 14 |
| Upload your own target and ligands       | 37 |
| References                               | 44 |

## 1. System Requirement

- 1.1. Windows
- Operating Systems
  - Windows 2000
  - Windows XP
  - Windows Vista
- Minimum Hardware
  - Pentium 4 2.4 GHz(Recommended: Intel Core 2 Duo or greater)
  - 1 GB RAM(Recommended: 2 GB or greater)
  - 100 MB hard drive space
  - JRE 1.5 required
- 1.2. Mac

٠

- Operating Systems
  - Mac OS X 10.3 and later
- Minimum Hardware
  - Macintosh computer with an Intel x86 or PowerPC G3, G4 or G5 processor
  - 512 MB RAM(Recommended: 1 GB RAM or greater)
  - 100 MB hard drive space
- JRE 1.5 required
- 1.3. Linux
- Operating Systems
  - Linux with X window environment
- Minimum Hardware
  - Pentium 4 2.4 GHz(Recommended: Intel Duo Core or greater)
  - 512 MB RAM(Recommended: 1 GB RAM or greater)
  - 100 MB hard drive space
- JRE 1.5 required

## 2. Before the Installation

#### 2.1. Prepare your GRID Authority and environment

- 2.1.1. Certificate
  - 2.1.1.1. Download the User Certificate Application Form a. Download the User Certificate Application Form from <u>http://ca.grid.sinica.edu.tw/certificate/request/request\_user\_cert.html</u>

b. Setup an interview with a local Registration Authority (RA)

You need to meet with a ASGCCA RA to verify your identity. Locate and contact your nearest RA: <u>http://ca.grid.sinica.edu.tw/contact.html</u> Prepare the following documents for the your interview with the RA

c. Complete and submit your application form

2.1.1.2. Request for certificate online.

Before going through 2.1.1.2, make sure that you have finished 2.1.1.1 and a CA staff has confirmed with you.

Create a Certificate Signing Request(CSR) online on CA web page (<u>http://ca.grid.sinica.edu.tw/certificate/request/nscert.php</u>). Please submit request on the computer that you want to store your public/private key.

2.1.2. Confirm the request.

ASGCCA will send a confirmation to your email address. Please click the url to confirm your application

2.1.3. Download and Import Your Certificate.

Once your certificate is issued, ASGC will publish it on the website and send out a email to inform you. You can simply download your certificate via the link provided in the e-mail and import it into your browser.

2.1.4. Export the Certificate

To use your certificate, you first need to export it from your browser. You can find the certificate export procedure here. (http://ca.grid.sinica.edu.tw/certificate/request/certificate\_management.html)

2.1.5. Convert certificate to pem format for the usage of GRID.

To use your certificate for Grid authentication, you need to convert your certificate(\*.pfx or \*.p12) to PEM format. You could find instructions here.

#### (http://ca.grid.sinica.edu.tw/general/p12toserver.html)

For Window users, you will need -

- Win32 OpenSSL -
  - You could find this from
  - <u>http://gnuwin32.sourceforge.net/packages/openssl.htm</u>

#### 2.2. GAP Environment

2.2.1. Deploy your certificate for the usage of GRID

Create .globus directory in your Home directory.

- The user HOME directory on the different Operation System, for example
- 1. Windows XP
  - 'C:\Document and Settings\[UserName]'
- 2. Mac
  - '/Users/[UserName]'
- 3. Linux

'/home/[UserName]'

Put your userkey.pem and usercert.pem on \$HOME/.globus directory.

- On Unix-like operation system \$HOME/.globus/usercert.pem \$HOME/.globus/userkey.pem
  - \$HOME/.globus/certificates
- On Window-based operating system %HOME%\.globus\usercert.pem %HOME%\.globus\userkey.pem %HOME%\.globus\certificates

• NOTE! A directory with "." prefix on Windows needs to be created by command, there is no way to create such kind of directory via GUI.

2.2.2. Download ASGCCA certificate : PEM format

Download ASGCCA <u>http://ca.grid.sinica.edu.tw/publication/ASGCCA.pem</u> Then rename ASGCCA.pem as 9cd75e87.0, and put it into .globus\certificates directory

- 2.3. You must import your certificate into your browser. Then you can apply the EUAsiaGRID VO and VQS account with this browser.
- 2.4. Join a VO(After 2.1 is finished)

After you get your user certificate, you need to join a VO for using the resource of GRID.

You have to apply for joining a VO with your browser which has your certificate.

• euasia - https://vomrs.grid.sinica.edu.tw:8443/vomrs/euasia/vomrs

## 2.5. Make sure you have Java Runtime Environment (JRE1.5+) installed.

2.6. Apply for a VQS account for using this Virtual Screening Service.

2.6.1. Apply via https://vl01.grid.sinica.edu.tw:8443/vqsreg

• Please make sure the browser you used contains your user certificate, the server will detect the user certificate and retrieve the DN(Distinguishing Name) from the user certificate for the registration.

| VQS Account Registration       VQS Account Registration       Image: the state of the state of the s |
|----------------------------------------------------------------------------------------------------|
| VQS Account Registration                                                                                                    |
| · · ·                                                                                                    |
| *Title :                                                                                                    |
| Your current certificate is "/C=TW/O=AS/OU=GRID/CN=Mason Hsiung 148117"<br>certified by "/C=TW/O=AS/CN=Academia Sinica Grid Computing Certification Authority Mercury"<br>© 2009 GAP - Grid Application Platform<br>+886-2-2789-8309<br>© Contact Us<br>ASGC - Academia Sinica Grid Computing                                                                                                    |

NOTE! Please select the corresponding VO( Virtual Organization ) you belong to.

2.6.2. After you submit the application for the VQS account, you will receive a notification mail and need to wait one working day for approving your application.

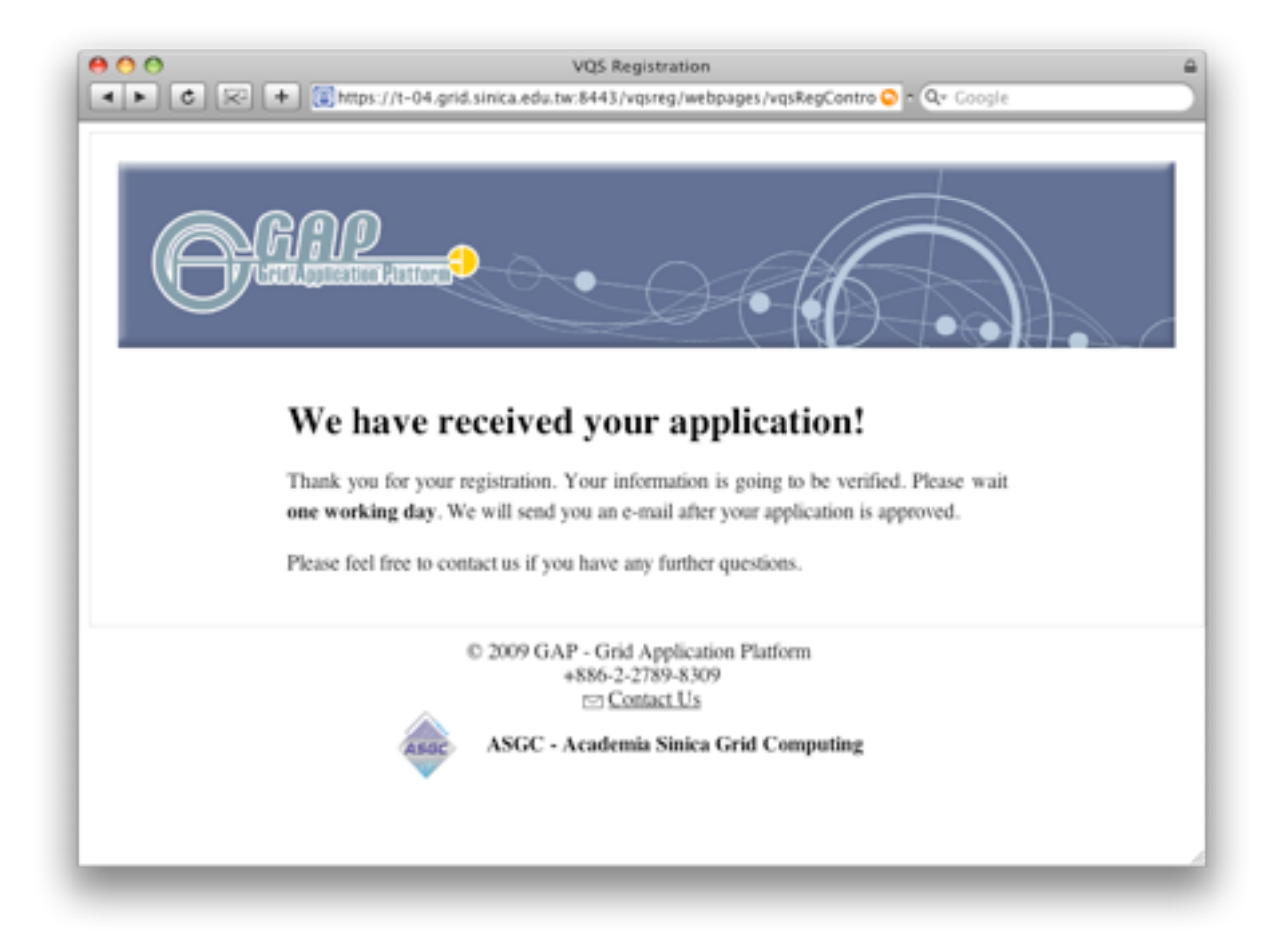

2.6.3. Once your application is approved, you will receive an email telling you that your VQS account is approved and available. And follow the download link in the email to get the GUI client tool.

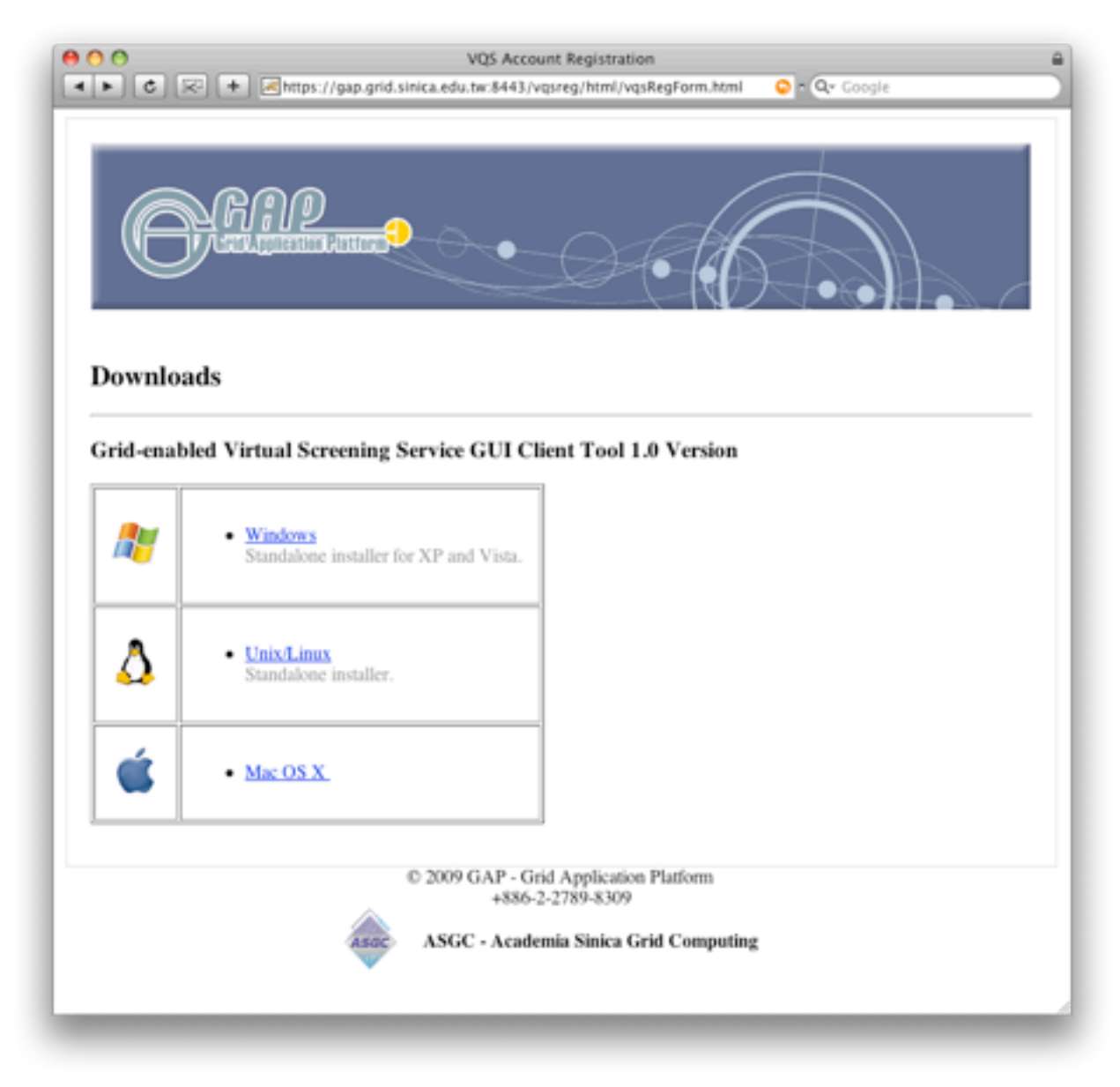

## 3. Installation

3.1. Download the installer package and follow the instructions of installer -

- Windows -
  - Double click the gvss-1.0.0.jar to startup the installer, and follow the instructions from the installer to complete the installation.
  - If you are not able to startup the installer by double clicking gvss-1.0.0.jar, please open the command line window and type 'java -jar gvss-1.0.0.jar'.
  - NOTE! Make sure you have JRE1.5+ installed on your window-based system.
- Linux -
  - Right click the gvss-1.0.0.jar and choose 'Open with Sun java ...' to startup the installer
  - · Or open a terminal and type 'java -jar gvss-1.0.0.jar'
  - NOTE! Make sure you have JRE1.5+ installed on your Linux.
- Mac -
  - Double click gvss-1.0.0.dmg and drag the 'GVSS' application to 'Applications' folder or any place you want.
- 3.2. GAP environment
  - 3.2.1. GAP\_HOME environment variable
    - You don't really have to modify this variable manually, the installer will set the GAP\_HOME variable automatically.

3.2.2. Since this service is based on GAP and GAP uses globus toolkit, by default the GUI client will try to find your user certificate(usercert.pem and userkey.pem) under \$HOME/.globus/. Please make sure you have followed the previous instruction to put your user certificate into the right directory.

• Or you could change the location of the usercert.pem and userkey.pem later through the GUI.

## 4. After the Installation - How to start?

- 4.1. Windows -
  - 4.1.1. Desktop Shortcut

• After the installation, there will be a shortcut icon created for quick launching this GUI client.

4.1.2. The startup batch script - vsautodock.bat

• The will be a startup batch script under the \$INSTALL\_PATH/GVSS-1.0.0\opt \gap\bin, execute the script, eg

C:>%INSTALL\_PATH%\GVSS-1.0.0\opt\gap\bin\vsautodock

Or double click the batch script to launch this GUI client.

- 4.2. Linux -
  - 4.2.1. Desktop Shortcut

• After the installation, there will be a shortcut icon created for quick launching this GUI client.

- 4.2.2. The startup bash script vsautodock
  The will be a startup bash script under the \$INSTALL\_PATH/GVSS-1.0.0/opt/gap/bin, execute the script. e.g. -#> \$INSTALL\_PATH/GVSS-1.0.0/opt/gap/bin/vsautodock
- 4.3. Mac -
  - 4.3.1. Application Bundle
    - Simply double click the GVSS application bundle.

# 5.1. Show the configuration window.

|                                             | Virtual Screenin        | g Service                                   |
|---------------------------------------------|-------------------------|---------------------------------------------|
| Default Targets  Target : Target Name Owner | Press th                | is button                                   |
|                                             | QS Client Configuration | Intervice Advanced Metadata Service         |
|                                             | User Key :<br>User VD : | /Users/masonhsiung/MyPEM/userkey.pem Browse |
| Wsualize                                    |                         |                                             |
| ob Description :                            |                         | Save to Current Cancel                      |

- 5.2. Change the location of your user certificate
  - Here you can change the location of your 'usercert.pem' and 'userkey.pem'

| /QS Client Configuration | ogin Service Advanced Metadata Service                          |
|--------------------------|-----------------------------------------------------------------|
| User Certificate :       | /Users/masonhsiung/MyPEM/usercert.pem Browse                    |
| User Key :               | /Users/masonhsiung/MyPEM/userkey.pem Browse                     |
| User VO :                | eusta                                                           |
|                          | Input the full path directly or<br>browse and select your *.pen |

5.3. Change the default VO setting, the default one is 'euasia'.

| User Certificate : | /Users/masonhsiung/MyPEM/usercert.pemi Browse |
|--------------------|-----------------------------------------------|
| User Key :         | /Users/masonhsiung/MyPEM/userkey.pem Browse   |
| User VO :          | euasia                                        |
|                    |                                               |
|                    |                                               |
|                    | and use the VO you belong t                   |
|                    | Save Save to Current Cancel                   |

## 6. GRID Service Architecture

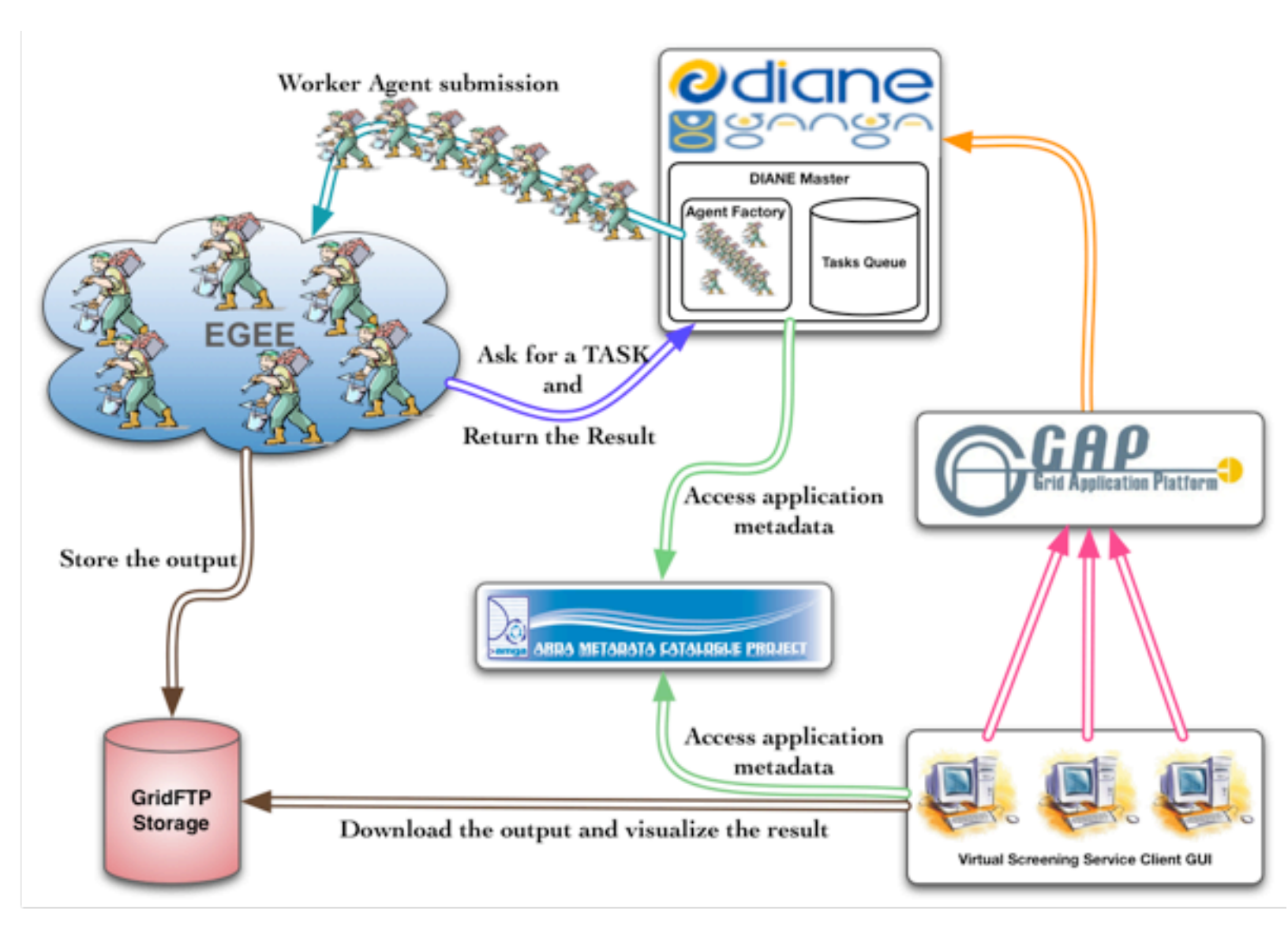

## 7. Virtual Screening Service GUI User Guide

7.1.Login, input your VQS account and password, then input the passphrase of your certificate, finally decide your proxy life time

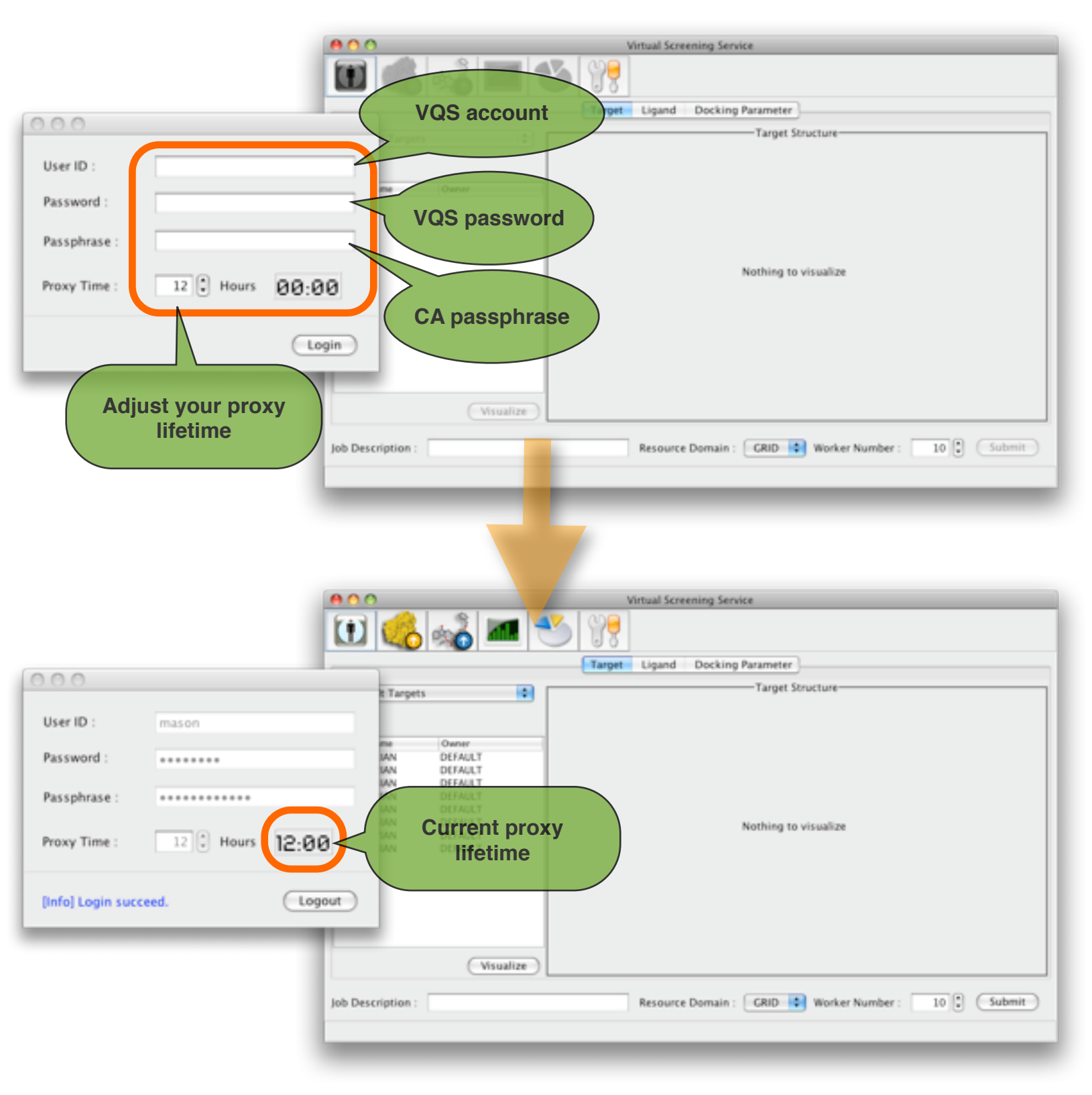

#### 7.2. Initial Docking Simulation

- 7.2.1. Select Target
  - a. Select the default target or your own target.
  - b. And visualize the target if available and if you want.

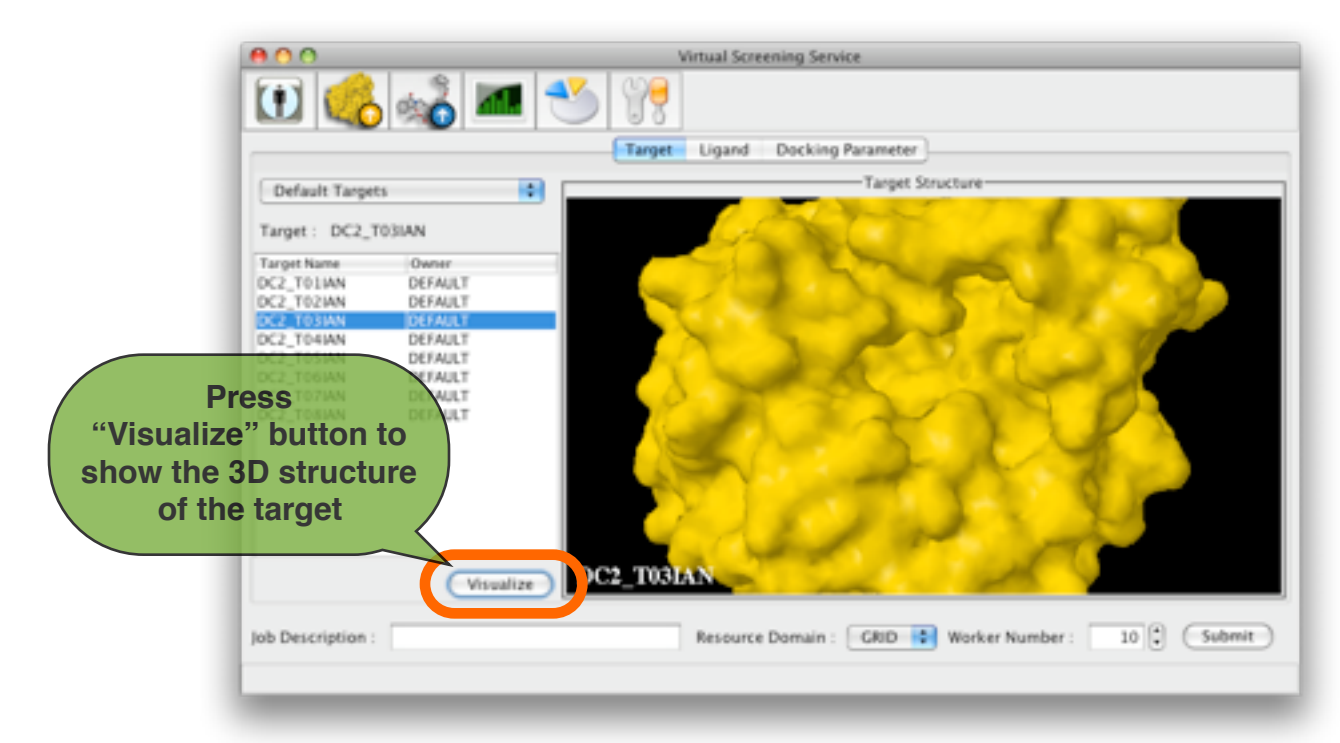

- 7.3. Select Ligands
  - 7.3.1. Select the library
  - 7.3.2. Select the filter rule if needed
  - 7.3.3. And push the 'Filter' button

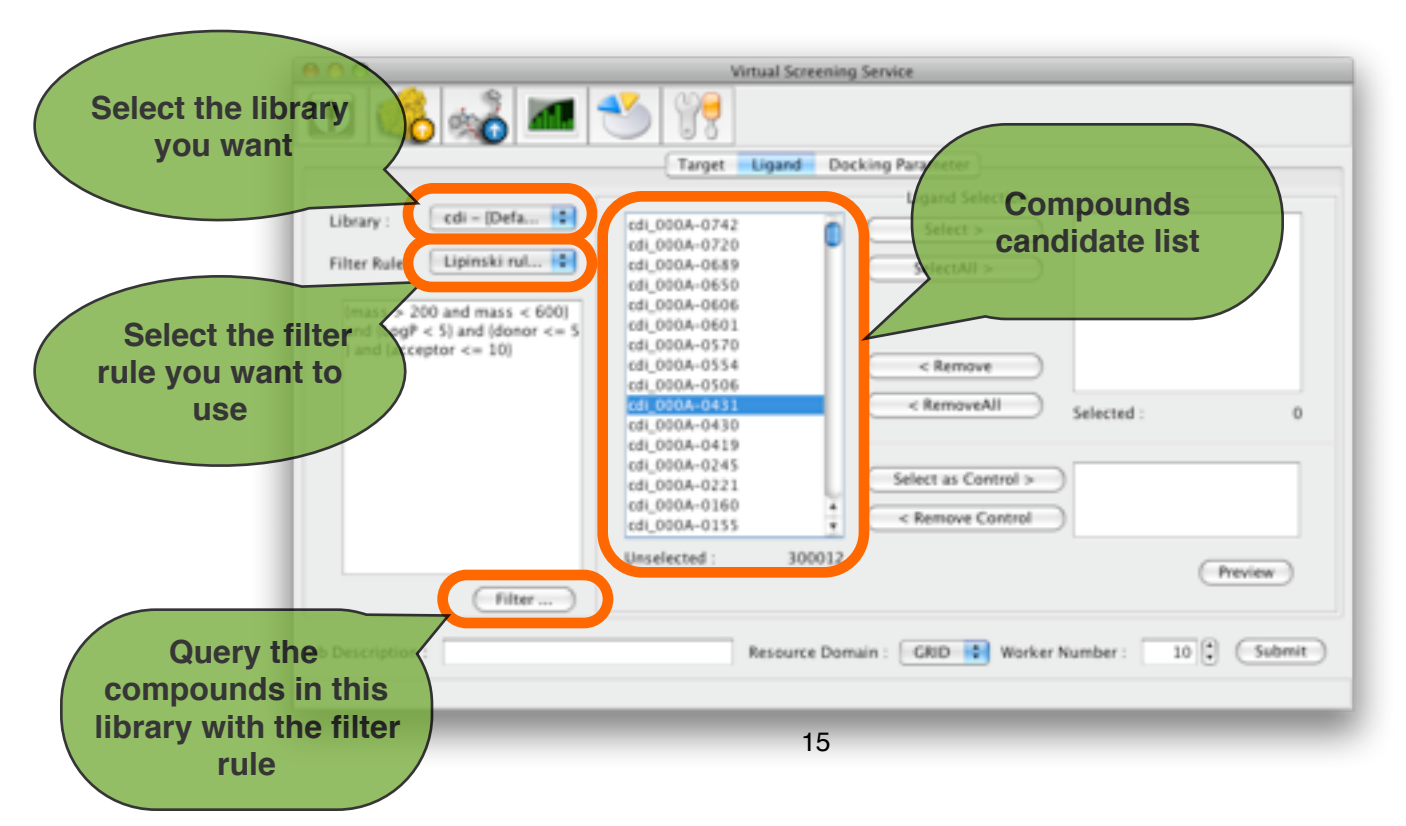

7.3.4. Select the ligands that you want to run the docking simulation.

| 000                                                                                                    | Virtual Screening Service                                                                                                    |                                                                                                    |
|----------------------------------------------------------------------------------------------------|----------------------------------------------------------------------------------------------------|----------------------------------------------------------------------------------------------------|
| Select<br>compound<br>docking                                                                                                    | a to the used Decking Parameter                                                                                                    |                                                                                                    |
| Filter Rule : Lipinski ruL. Control Control Co | Select ><br>Select ><br>Select All ><br>SelectAll ><br>SelectAll | CdL090A-0221<br>cdL090A-0245<br>cdL000A-0245<br>cdL000<br>cdL000<br>cdL00<br>cdL00<br>cd |
| Filter                                                                                                    | 000A-0799<br>000A-0799<br>000A-0800<br>000A-0815<br>000A-0823<br>elected : 300001                                                                                                    | Remove all<br>compounds from the<br>docking list                                                                                                    |
| Job Description :                                                                                                    | Resource Domain : GRID 🔹 V                                                                                                    | Worker Number : 10 Submit                                                                                                    |

7.3.5. Further more, you can select the ligand as the control if you want.

| 000                                                                                                    | Virtual Screening Service                                                                                                    |         |
|----------------------------------------------------------------------------------------------------|----------------------------------------------------------------------------------------------------|---------|
| 🔃 💰 💑 🛲                                                                                                    | 🅙 💘                                                                                                    |         |
|                                                                                                    | Target Ligand Docking Parameter                                                                                                    |         |
| Library : cdi - [Defa<br>Filter Rule : Lipinski rul<br>(mass > 200 and cos < 600)<br>and (LogP < rul donor Se<br>) and (accutor <= 10) | Ligand Selection<br>cd_000A-0742<br>cd_000A-0720<br>cd_000A-020<br>cd_000A-0289<br>cd_000A-0689<br>cd_000A-0430<br>cd_000A-0430<br>cd_000A-0430<br>cd_000A-0431<br>cd_000A-0431<br>cd_000A-0431<br>cd_000A-0431<br>cd_000A-0430<br>cd_000A-0430<br>cd_000A-0554<br>cd_000A-0601<br>cd_000A-0601 | ļ       |
| R                                                                                                    | Off_050A-0815         Select as Control >         cdi_000A-0102           cdi_050A-0823          Remove Control           emove         199         199                                                                                                    | Preview |
| Job Description :                                                                                                    | Resource Domain : CRID 🔮 Worker Number : 10 🕃                                                                                                    | Submit  |

7.3.6. Double click the item of ligand, you can visualize the ligand 2D structure if available.

| 000                                                                                                    | Virtual Screening                                                                                                    | Service                                                                                                    |         |
|----------------------------------------------------------------------------------------------------|----------------------------------------------------------------------------------------------------|----------------------------------------------------------------------------------------------------|---------|
| Library : cdi - [Defa 0]<br>Filter Rule : Lipinski rul 0<br>(mass > 200 and mass < 600)<br>and il on R < St and idence <= S | Virtual Screening                                                                                                    | Service<br>$cdi_000A-0431$<br>$f_{+}^{+}f_{+}^{+}f_{+}^{+}$<br>$r_{+}^{+}f_{+}^{+}f_{+}^{+}$<br>$cdi_000A-0221$<br>$cdi_000A-0225$<br>$cdi_000A-0419$<br>$cdi_000A-0430$<br>$cdi_000A-0430$<br>$cdi_000A-0430$ |         |
| and (LogP < 5) and (donor <= 5<br>) and (acceptor <= 10)                                                                    | cdi_000A-0111<br>cdi_000A-0053<br>cdi_000A-0024<br>cdi_000A-0874<br>cdi_000A-0796<br>cdi_000A-0799<br>cdi_000A-0815<br>cdi_000A-0823<br>cdi_000A-0829<br>edi_000A-0830 | < Remove                                                                                                    | 11      |
| Filter                                                                                                    | Unselected : 299999                                                                                                    |                                                                                                    | Preview |
| Job Description :                                                                                                    | Resource Dom                                                                                                    | ain : GRID 🗘 Worker Number : 10                                                                                                    | Submit  |

7.4. Modify your docking parameters7.4.1. There are 4 tabs for setting your docking parameter. Just modify the parameters directly.

| 800                         | Virtual Screening Service              |                                     |
|-----------------------------|----------------------------------------|-------------------------------------|
| 1 🍪 🔧 🗈                     | I 🕙 👯                                  |                                     |
|                             | Target Ligand Docking Par              | rameter                             |
| Initial Factor              | Parameter for "analysis" command GA&LG | A Parameter Local Search Parameters |
| Translation step /A :       | ٨                                      | 2.0                                 |
| Quaternion step/deg :       |                                        | 10.0                                |
| Torsion step/deg :          |                                        | 10.0                                |
| Translation reduction facto | r / per cycle:                         | 1                                   |
| Quaternion reduction facto  | Four tabs for setting you              | ur docking                          |
| Torsion reduction factor /  | parameters                             |                                     |
|                             |                                        |                                     |
|                             |                                        |                                     |
| Use the parameter file :    |                                        | Browse Restore to default           |
| Job Description :           | Resource Domain :                      | GRD 😧 Worker Number : 10 🗘 (Submit) |
|                             |                                        |                                     |
|                             |                                        |                                     |

7.4.2. Or you can choose to use an existing docking parameter awk file.

|                                                                                                    | Virtu                                                                        |                                                                            |                                  |
|----------------------------------------------------------------------------------------------------|------------------------------------------------------------------------------|----------------------------------------------------------------------------|----------------------------------|
| 1 🔁 🛃 💑 🔼 🕙                                                                                                    | dpf3gen awk.                                                                 | Date N     Date N     Friday                                               | odnied<br>, May 30, 2008 9:53 PM |
|                                                                                                    | -                                                                            |                                                                            |                                  |
| Select your docking                                                                                                    | nalysis" ¢                                                                   |                                                                            |                                  |
| parameters awk file                                                                                                    |                                                                              |                                                                            |                                  |
|                                                                                                    |                                                                              |                                                                            |                                  |
| Maximum allowable initial energy :                                                                                                    |                                                                              |                                                                            |                                  |
| Maximum number of retries :                                                                                                    |                                                                              | en e Callena                                                               |                                  |
|                                                                                                    |                                                                              | File Format: All Files                                                     |                                  |
|                                                                                                    |                                                                              |                                                                            | Cancel Ope                       |
|                                                                                                    | -                                                                            |                                                                            |                                  |
| S Use the parameter file :                                                                                                    |                                                                              | Browse                                                                     | Restore to default               |
| lob Description :                                                                                                    | Resource Domain :                                                            | GBID D Worker Number :                                                     | 10 Submit                        |
| Jee etempoort                                                                                                    |                                                                              |                                                                            |                                  |
|                                                                                                    |                                                                              |                                                                            |                                  |
|                                                                                                    |                                                                              |                                                                            |                                  |
| 800                                                                                                    | Virtual Screen og Service                                                    |                                                                            |                                  |
| non<br>1 1 1 1 1 1 1 1 1 1 1 1 1 1 1 1 1 1 1                                                                                                     | Virtual Screen ing Service                                                   |                                                                            |                                  |
|                                                                                                    | Virtual Screen Ag Service                                                    | rameter                                                                    |                                  |
| Tarrent for "ar                                                                                                    | Virtual Screen ng Service                                                    | rameter                                                                    | rameters                         |
| Initial Factor Parameter for "an<br>Cluster tolerance (Angstroms) :                                                                                                    | Virtual Screen og Service<br>get Ligand Docking Pa<br>nalysis" command GA&LO | rameter<br>A Parameter Local Search Pa                                     | rameters                         |
| Initial Factor Parameter for "an<br>Cluster tolerance (Angstroms) :<br>External grid energy :                                                                                                    | Virtual Screen og Service                                                    | A Parameter Local Search Pa                                                | rameters                         |
| Initial Factor Parameter for "ar<br>Cluster tolerance (Angstroms) :<br>External grid energy :<br>Maximum allowable initial energy :                                                                                                    | Virtual Screen Ag Service                                                    | A Parameter Local Search Pa                                                | rameters                         |
| Initial Factor Parameter for "ar<br>Cluster tolerance (Angstroms) :<br>External grid energy :<br>Maximum allowable initial energy :<br>Maximum number of retries :                                                                                                    | Virtual Screen ng Service                                                    | A Parameter<br>Local Search Pa<br>1.0<br>1000<br>0<br>10000                | rameters                         |
| Image: Second system       Image: Second system         Imitial Factor       Parameter for "and the system         Imitial Factor       Parameter for "and the system         Imitial Factor       Parameter for                                                                                                    | Virtual Screen og Service                                                    | A Parameter<br>A Parameter<br>Local Search Pa<br>1.0<br>1000<br>0<br>10000 | rameters                         |
| Imitial Factor       Parameter for "and the second second se | Virtual Screen Ag Service                                                    | A Parameter<br>A Parameter<br>1.0<br>1000<br>0<br>10000                    | rameters                         |
| Imitial Factor       Parameter for "and the imitial factor         Initial Factor       Parameter for "and the imitial factor         Cluster tolerance (Angstroms) :       External grid energy :         Maximum allowable initial energy :       Maximum number of retries :                                                                                                    | Virtual Screen.rtg Service                                                   | A Parameter<br>Local Search Pa<br>1.0<br>1000<br>0<br>10000                | rameters                         |
| Image: Second system       Image: Second system         Image: Second system       Image: Second system         Image: Second                                                                                                    | Virtual Screen Ag Service                                                    | A Parameter<br>A Parameter<br>1.0<br>1000<br>0<br>10000                    | rameters                         |

#### 7.5.Configure your job

- 7.5.1. Input a simple job description.
- 7.5.2. Select your resource domain
- 7.5.3. Decide how many workers(cpus) you want to use

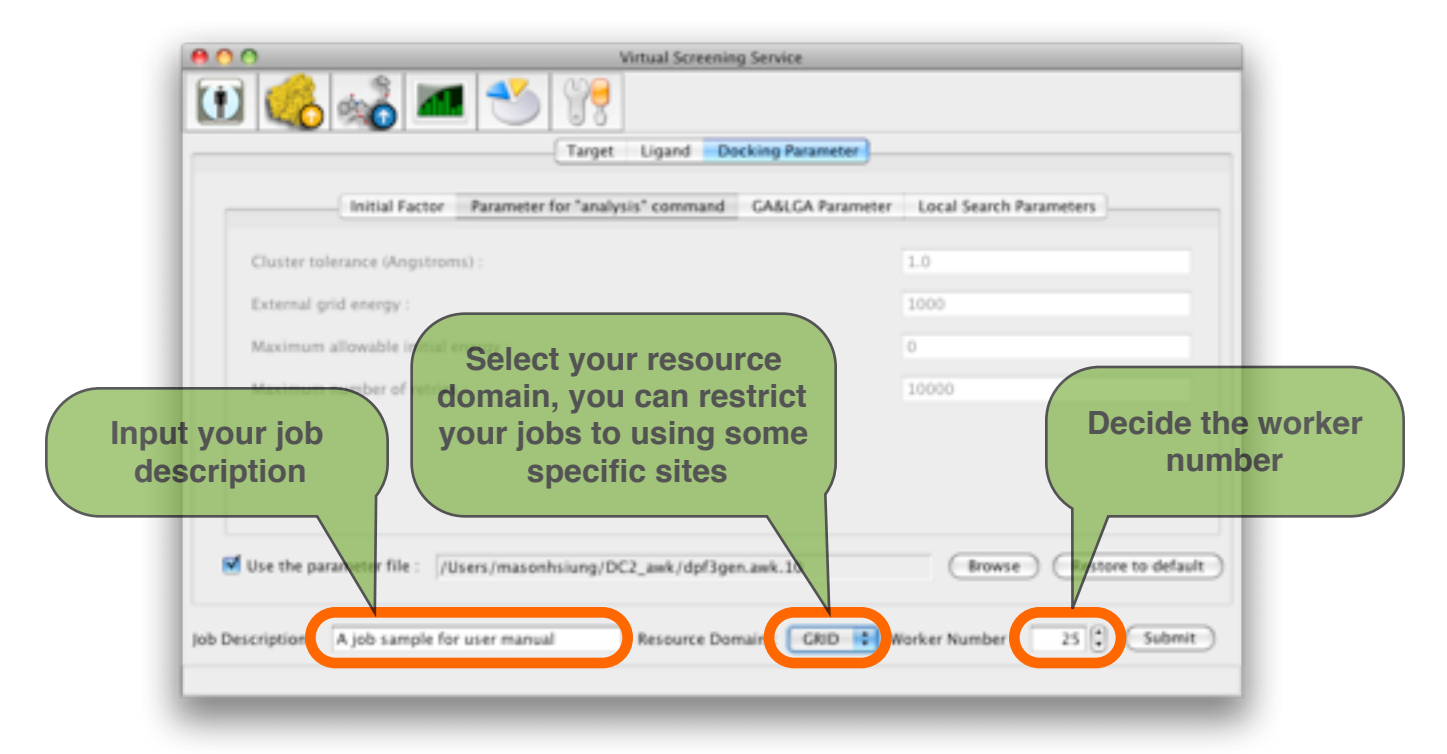

#### 7.6. Job submission

7.6.1. Simply push the 'Submit' button

| Initial Factor              | Parameter for "analysis" comm | and GA&LGA Parameter<br>sample for user manual" | r Local Search Pa | irameters      |                             |
|-----------------------------|-------------------------------|-------------------------------------------------|-------------------|----------------|-----------------------------|
| Cluster tolerance (Angstroe | 1. Generating Ligand List     |                                                 | 3                 |                | ]                           |
| External grid energy :      | 2. Generating Docking Para    | meter File                                      | 3                 |                | 1                           |
| Maximum allowable initial   | 3. Setting Job Parameters     |                                                 | 3                 |                | 1                           |
| Maximum number of retriev   | 4. Job Submission             |                                                 | 3                 |                |                             |
|                             | 0                             | Close after 6 sec                               | conds.            |                | Submit your<br>locking jobs |
| Use the parameter file : 70 | sers/masonhsiung/DC2_awk/d    | pf3gen.awk.10                                   | Browse            | Restore to def |                             |

#### 7.7.Job monitoring

7.7.1. Push the running job monitoring buttion

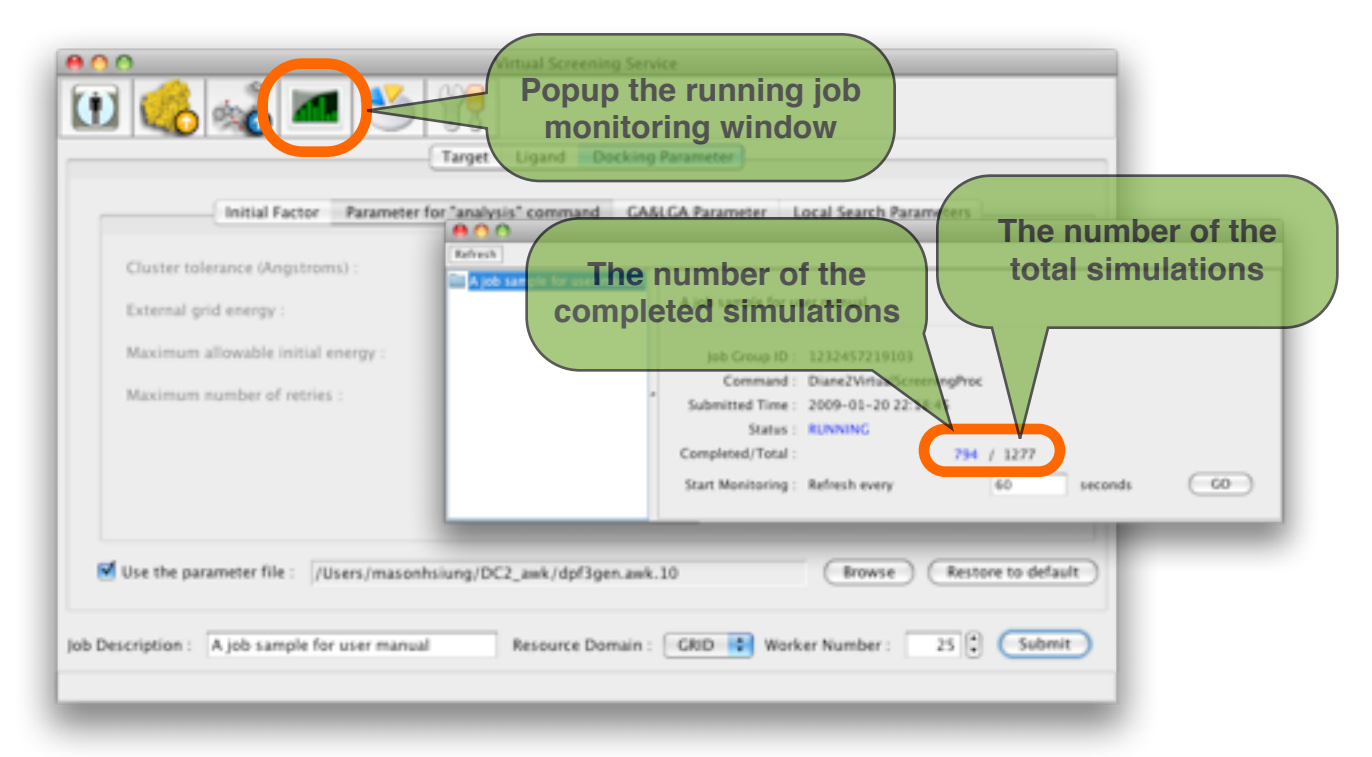

7.7.2. Monitor the job status via the dynamic job monitoring chart with a given refreshing interval.

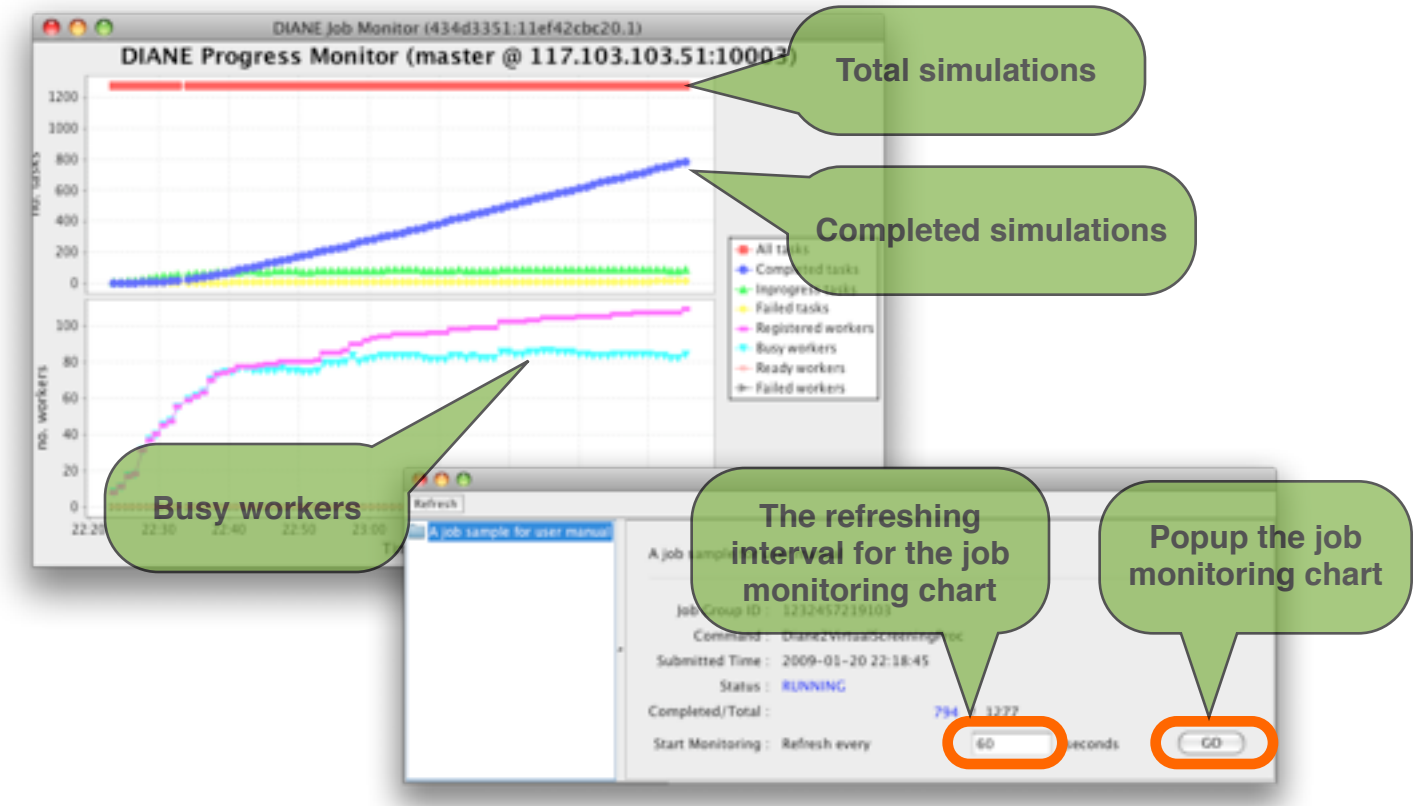

#### 7.8. Check your docking simulation results

7.8.1. Push the job history button to popup the job history window.

|                                                                                                    | Target               | t Ligand De   | cking Parameter     |                   |                |         |
|----------------------------------------------------------------------------------------------------|----------------------|---------------|---------------------|-------------------|----------------|---------|
|                                                                                                    |                      |               | ink                 | No. 100           |                | _       |
| Initial Factor                                                                                                    |                      | ( 0mm ) ( 1   | Job                 |                   |                | 000     |
|                                                                                                    | Configura 1.         |               | une (beere)         | 0000              | C reger (1 10) | 00      |
| Cluster tolerance (Angstrom                                                                                                    | 5. Job Description   | Job Group ID  | Command             | Submitted Time    | Success Rate   | Status  |
| Design of the state                                                                                                    | A job sample for us  | 1232457219097 | Diane2VirtualScreen | 2009-01-20 21:13. | .0%            | RUNNING |
| Popub the id                                                                                                    | O Dritt for HC       | 1232441303760 | Diane2VirtualScreen | 2009-01-20 16:51. | 100%           | DOAE    |
| and the second second sec | Attach to project 12 | 1232295613076 | Diane2VirtuaScreen  | 2009-01-19 00:26. | . 100%         | DOAE    |
| history wind                                                                                                    | OW TERM doman        | 1232030943435 | Diane2VirtuaScreen  | 2009-01-15 22:52. | . 100%         | DONE    |
| Maximum allowable instant                                                                                                    | the DC2_TD7Mt_doman  | 1232030943431 | Diane2VirtualScreen | 2009-01-15 22:52- | 100%           | DONE    |
|                                                                                                    | DC2_TOED4_Coman      | 1232030943427 | Diane2VirtualScreen | 2009-01-15 22:52  | 100%           | DOAE    |
| Attaction on according of constant                                                                                                    | DC2_TC_AN_doman      | 1232030943423 | Diane2VirtualScreen | 2009-01-15 22:51. | 100%           | DOAE    |
|                                                                                                    | D.L. TO4IAN_doman    | 1232023893777 | Diane2VirtuaScreen  | 2009-01-15 22:11. | . 100%         | DOAE    |
|                                                                                                    | DC2 TEAMS Some       | 1212021841221 | Disne?VetusRemen    | 2008-01-1032-04   | 1.64%          | nows    |
| Use the parameter file : /U                                                                                                    | se                   |               |                     |                   |                |         |
| A job sample for                                                                                                    |                      |               |                     |                   |                | _       |

#### 7.8.2. Visualize your docking simulation results a. Select the job you want to see, and push the 'Show' button.

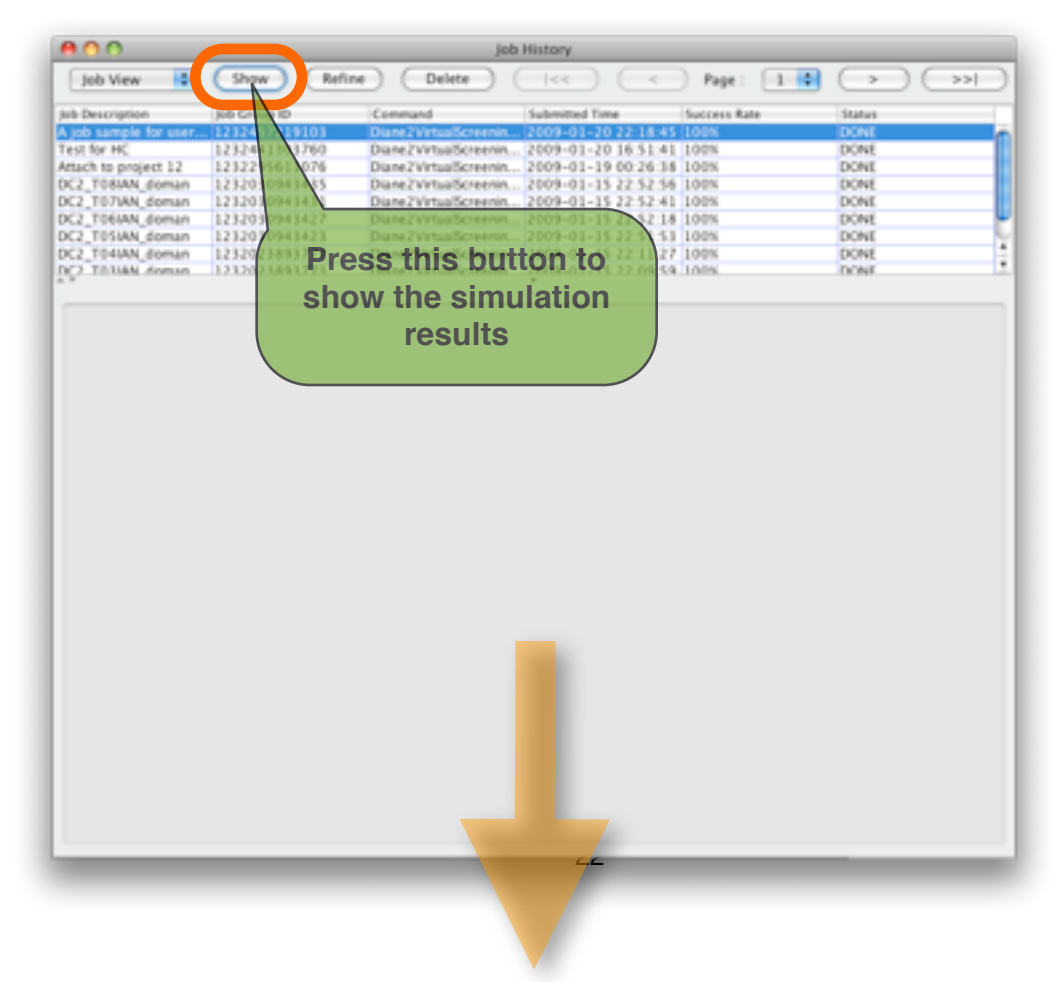

| Interview         Show         Refine         Delete         <                                                                                                    | 4         |               | _             |              | History           | fol                      |                    |                        |
|----------------------------------------------------------------------------------------------------|-----------|---------------|---------------|--------------|-------------------|--------------------------|--------------------|------------------------|
| b Discription       Jab Croup D       Command       Submitted Time       Success Nate         (m) Exponent (21225)21103       Operative VisualScreene       2009-01-29 (221434) 100%       Operative VisualScreene       2009-01-29 (221434) 100%         (m) Exponent (212030943435)       Durac VisualScreene       2009-01-29 (221543) 100%       Operative VisualScreene       2009-01-21 (22152) 100%         (C2, TOSHAN, doman       212030943433       Durac VisualScreene       2009-01-15 (22152) 110%       Operative VisualScreene       2009-01-15 (22152) 110%       Operative VisualScreene       200                                                                                                    |           |               | 1             | < Page       |                   | Delete                   | Show Ref           | Job View 😫             |
| Stor Standyold for Units (221433/2110)       Dater Virsus/Streets                                                                                                    | -         |               | late          | Success      | Submitted Time    | Command                  | Job Group ID       | ob Description         |
| Fert for HC       1232443103760       Darez VirnauScreenn                                                                                                    |           |               |               | 18:45 100%   | 2009-01-20 22     | Diane2Virtua5creenin.    | 1232457219103      | A job sample for user. |
| Much to project 12 1232295613076 Date2VthatGreenen, 2099-01-19 00 26 35 100% DOW The result<br>SQ_T058/M_doman 1232039643431 Date2VthatGreenen, 2099-01-15 22 52 46 100% SIMULATIONS IN t<br>CQ_T054/M_doman 1232039643433 Date2VthatGreenen, 2099-01-15 22 52 41 100% SIMULATIONS IN t<br>CQ_T054/M_doman 1232039643433 Date2VthatGreenen, 2099-01-15 22 51 43 100% DOW DATE<br>CQ_T054/M_doman 1232039643433 Date2VthatGreenen, 2099-01-15 22 51 53 100% DOW DATE<br>CQ_T054/M_doman 1232039643433 Date2VthatGreenen, 2099-01-15 22 51 53 100% DOW DATE<br>CQ_T054/M_doman 1232039643433 Date2VthatGreenen, 2099-01-15 22 51 53 100% DOW DATE<br>CQ_T054/M_doman 1232039643433 Date2VthatGreenen, 2099-01-15 22 51 53 100% DOW DATE<br>CQ_T054/M_doman 1232023893777 Date2VthatGreenen, 2099-01-15 22 51 53 100% DOW DOW DATE<br>CQ_T054/M_doman 1232023893777 Date2VthatGreenen, 2099-01-15 22 51 53 100% DOW DOW DATE<br>CQ_T054/M_doman 1230021893777 Date2VthatGreenen, 2099-01-15 22 51 53 100% DOW DOW DOW DOW DOW DOW DOW DOW DOW DOW                                                                                                    |           | L             |               | \$1:41 100%  | 2009-01-20 16     | Diane2VirtualScreenin.   | 1232441303760      | Test for HC            |
| Dise 2 Virtual Greenen                                                                                                    | lts of    | The result    |               | 26.38 100%   | 2009-01-19 00     | Diane2Virtual5creenin.   | 1232295613076      | Attach to project 12   |
| DC2_T074AV, doman       1232039943431       Dune2VtmauScreenm2009-01-15:22:52:41:100%       Simulations in t         DC2_T094AV, doman       1232039943423       Dune2VtmauScreenm2009-01-15:22:51:31:100%       Down         DC2_T094AV, doman       123203943423       Dune2VtmauScreenm2009-01-15:22:51:31:100%       Down         DC2_T094AV, doman       1232031483727       Dune2VtmauScreenm2009-01-15:22:51:51:100%       Down         DC2_T014AV, doman       123021483727       Dune2VtmauScreenm2009-01-15:22:11:27:100%       Down         DC2_T014AV, doman       123021483727       Dune2VtmauScreenm2009-01-15:22:11:27:100%       Down         DC2_T014AV, doman       123021483727       Dune2VtmauScreenm2009-01-15:22:11:27:100%       Down         DC2_T014AV, doman       123021483727       Dune2VtmauScreenm2009-01-15:22:11:27:100%       Down         DC2_T014AV, doman       12302148372       Dune2VtmauScreenm2009-01-15:22:11:27:100%       Down         DC2_T014AV, doman       12302148372       Dune2VtmauScreenm2009-01-15:22:11:27:100%       Down         -14.16       DC2_T014AV, dol_0571-0       DOWN       Down       Down         -14.20       DC2_T014AV, dol_0571-0       T       T         -13.75       DC2_T014AV, dol_0571-0       T       T         -13.75       DC2_T0                                                                                                    |           |               |               | 52-56 100%   | 2009-01-15 22     | Diane2Virtua5creenin.    | 1232030943435      | DC2_T08IAN_doman       |
| CQ_T064Ak_doman_1231030943427 Duane2VimusScreenn_2009-01-15 22:51:3 1000<br>CQ_T064Ak_doman_1232030943427 Duane2VimusScreenn_2009-01-15 22:51:3 1000<br>CQ_T064Ak_doman_1232030943427 Duane2VimusScreenn_2009-01-15 22:11:27 1000<br>CONS<br>ThisAkt_doman_121300143177 Diane2VimusScreenn_2009-01-15 22:11:27 1000<br>Dows<br>CQ_T014Ak_doman_123202493977<br>Diane2VimusScreenn_2009-01-15 22:11:27 1000<br>Dows<br>CQ_T014Ak_doman_12320249307<br>Diane2VimusScreenn_2009-01-15 22:11:27 1000<br>Dows<br>CQ_T014Ak_doman_123100249<br>Diane2VimusScreenn_2009-01-15 22:11:27 1000<br>Dows<br>CQ_T014Ak_doman_123100249<br>-14.15 DC2_T011AN cd_K781-1<br>-14.02 DC2_T011AN cd_K781-1<br>-14.02 DC2_T011AN cd_K781-1<br>-13.75 DC2_T011AN cd_K781-1<br>-13.75 DC2_T011AN cd_K781-1<br>-13.76 DC2_T011AN cd_K781-1<br>-13.76 DC2_T011AN cd_K781- | the proje | lations in th | Si            | 52:41 100%   | 2009-01-15 22     | Diane2VirtualScreenin.   | 1232030943431      | XC2_T07IAN_doman       |
| DC2_T05HAV_doman 1232030945423 Diane2VitmaBcreenm., 2009-01-15 221127 1006 DOME DOME DOME TELEVOLAGOVERN, 2009-01-15 221127 1006 DOME DOME DOME DOME TELEVOLAGOVERN, 2009-01-15 221127 1006 DOME DOME DOME DOME DOME DOME DOME DOME                                                                                                    | and brole |               |               | \$2-18 100%  | 2009-01-15 22     | Diane2VirtualScreenin.   | 1232030943427      | DC2_T060NLdoman        |
| X2_TORIAN, domain       12320238993777       Diane 2Vinua Bereenin       2019-01-15 22:11 27 1001       Dome       Dome                                                                                                    |           | £ *           |               | \$1:53 100%  | 2009-01-15 22     | Diane2Virtua5creenin.    | 1232030943423      | DC2_T05IAN_doman       |
| C 100444 Reesa       1200120001011       Dasa Ziena Remain       3004.01.1 (C) 27.93 (S) (DS       Data         C Page:       Image       Image                                                                                                    |           |               |               | 11.27 100%   | 2009-01-15 22     | Dane2Virtua5creenin.     | 1232023893777      | X2_T04UN_dowan         |
| A job sample for user manual         Image         Image                                                                                                    |           |               | 1/            | na ca 1005   | 3009-01-15-33     | Date / VehialSeries hit. | 12120210912271     | S.J. TITUAN Homan      |
| Coreagy       Target         14.37       DC2_TDIIAN         14.422       DC2_TDIIAN         14.435       DC2_TDIIAN         14.442       DC2_TDIIAN         14.45       DC2_TDIIAN         14.40       DC2_TDIIAN         14.77       DC2_TDIIAN         14.87       DC2_TDIIAN         14.90       DC2_TDIIAN         14.01       DC2_TDIIAN         14.02       DC2_TDIIAN         14.03       DC2_TDIIAN         14.04       DC2_TDIIAN         13.75       DC2_TDIIAN         13.75       DC2_TDIIAN         13.75       DC2_TDIIAN         13.75       DC2_TDIIAN         13.75       DC2_TDIIAN         13.75       DC2_TDIIAN         13.75       DC2_TDIIAN         13.76       DC2_TDIIAN         13.77       DC2_TDIIAN         13.78       DC2_TDIIAN         13.79       DC2_TDIIAN         14.00       DC2_TDIIAN         15.40       DC2_TDIIAN         16.4159-0       *         Show Best Complex         Show Best Conformation         Docomiload dig       Energy Histogram <td></td> <td></td> <td><math>\mathcal{V}</math></td> <td><u> </u></td> <td>ole for user manu</td> <td>(K) A job sam</td> <td></td> <td></td>                                                                                                    |           |               | $\mathcal{V}$ | <u> </u>     | ole for user manu | (K) A job sam            |                    |                        |
| Energy         Target         Ligand           14.37         DC2_TD1IAN         c0_K781-1           -14.422         DC2_TD1IAN         c0_K781-1           -14.16         DC2_TD1IAN         c0_K781-1           -14.02         DC2_TD1IAN         c0_K781-1           -14.0         DC2_TD1IAN         c0_K781-1           -13.75         DC2_TD1IAN         c0_K781-1           -13.75         DC2_TD1IAN         c0_K781-1           -13.75         DC2_TD1IAN         c0_K781-1           -13.75         DC2_TD1IAN         c0_K781-1           -13.75         DC2_TD1IAN         c0_K781-1           -13.75         DC2_TD1IAN         c0_K781-1           -13.75         DC2_TD1IAN         c0_K781-1           -13.75         DC2_TD1IAN         c0_K781-1           -13.75         DC2_TD1IAN         c0_K781-1           -13.74         DC2_TD1IAN         c0_K781-1           -13.74         DC2_TD1IAN         c0_K781-1           -13.74         DC2_TD1IAN         c0_K781-1           -13.74         DC2_TD1IAN         c0_K781-1           -13.74         DC2_TD1IAN         c0_K781-1           Show Rest Com                                                                                                    |           |               |               |              |                   |                          |                    | Page :                 |
| Longet       Logad         14.37       DC2_TDUAN       c0_K781-1         -14.16       DC2_TDUAN       c0_K781-1         -14.17       DC2_TDUAN       c0_K781-1         -14.02       DC2_TDUAN       c0_K781-1         -14.02       DC2_TDUAN       c0_K781-1         -14.04       DC2_TDUAN       c0_K781-1         -13.37       DC2_TDUAN       c0_K781-1         -13.375       DC2_TDUAN       c0_K781-1         -13.73       DC2_TDUAN       c0_K781-1         -13.75       DC2_TDUAN       c0_K781-1         -13.75       DC2_TDUAN       c0_K781-1         -13.75       DC2_TDUAN       c0_K781-1         -13.75       DC2_TDUAN       c0_K781-1         -13.54       DC2_TDUAN       c0_K781-0         Show Best Complex       *         Show Best Conformation       *         Energy Threshold :       0.0         Download dig       Energy Histogram                                                                                                    |           |               |               |              |                   |                          |                    |                        |
| -14.37 DC2_T01IAN c0_K781-1<br>-14.16 DC2_T01IAN c0_K781-1<br>-14.02 DC2_T01IAN c0_K781-7<br>-14.0 DC2_T01IAN c0_K781-7<br>-13.97 DC2_T01IAN c0_K781-1<br>-13.73 DC2_T01IAN c0_K781-1<br>-13.73 DC2_T01IAN c0_K781-1<br>-13.73 DC2_T01IAN c0_K781-1<br>-13.54 DC2_T01IAN c0_K781-1<br>-13.54 DC2_T01IAN c0_K781-0<br>-13.54 DC2_T01IAN c0_K781-0<br>-13.54 DC2_T01IAN c0_K781-0<br>-13.54 DC2_T01IAN c0_K181-0<br>-13.54 DC2_T01IAN c0_K181-0<br>-13.55 DC3_T01IAN c0_K181-0<br>-13.55 DC3_T01IAN c0_K181-0<br>-13.55 DC3_T01IAN c0_K181-0<br>-13.55 DC3_T01IAN c0_K181-0<br>-13.55 DC3_T01IAN c0_K181-0<br>-13.55 DC3_T01IAN c0_K181-0<br>-13.55 DC3_T01IAN c0_K181-0<br>-13.55 DC3_T01IAN c0_K181-0<br>-13.55 DC3_T01IAN c0_K181-0<br>-13.55 DC3_T01IAN c0_K181-0<br>-13.55 DC3_T01IAN c0_K181-0                                                |           |               |               |              |                   |                          | e Ligand           | Energy Tar             |
| -14.22 DC2_T01INN C0_K011-0<br>-14.16 DC2_T01INN C0_K781-1<br>-14.02 DC2_T01INN C0_K781-1<br>-13.07 DC2_T01INN C0_K781-1<br>-13.75 DC2_T01INN C0_K781-1<br>-13.75 DC2_T01INN C0_K781-1<br>-13.75 DC2_T01INN C0_K781-1<br>-13.57 DC2_T01INN C0_K781-1<br>-13.54 DC2_T01INN C0_K781-1<br>-13.54 DC2_T01INN C0_K781-1<br>-13.54 DC2_T01INN C0_K821-0<br>-13.54 DC2_T01INN C0_K821-0<br>-13.55 DC2_K821-0<br>-15.55 DC2_K821-0<br>-15.55 DC2_K821-0<br>-15.55 DC2_K821-0<br>-15.55                                              |           |               |               |              |                   | 0                        | T01IAN cdl_K781-1  | -14.37 DC2             |
| -14.13 DC2_T01IAN C0_K781-1<br>-14.0 DC2_T01IAN C0_K781-1<br>-13.97 DC2_T01IAN C0_K781-1<br>-13.73 DC2_T01IAN C0_K781-1<br>-13.73 DC2_T01IAN C0_K781-1<br>-13.73 DC2_T01IAN C0_K781-1<br>-13.54 DC2_T01IAN C0_K781-1<br>-13.54 DC2_T01IAN C0_K781-1<br>-13.54 DC2_T01IAN C0_K781-1<br>-13.54 DC2_T01IAN C0_K821-0<br>-13.54 DC2_T01IAN C0_K821-0<br>-13.54 DC2_T01IAN C0_K81-0<br>-13.54 DC2_T01IAN C0_K81-0<br>-13.54 DC2_T01IAN C0_K81-0<br>-13.54 DC2_T01IAN C0_K81-0<br>-13.54 DC2_T01IAN C0_K81-0<br>-13.54 DC2_T01IAN C0_K81-0<br>-13.54 DC2_T01IAN C0_K81-0<br>-13.54 DC2_T01IAN C0_K81-0<br>-13.54 DC2_T01IAN C0_K81-0<br>-13.54 DC2_T01IAN C0_K81-0<br>-13.54 DC2_T01IAN C0_K81-0<br>-13.54 DC2_T01IAN C0_K81-0<br>-13.54 DC2_T01IAN C0_K81-0<br>-13.54 DC2_T01IAN C0_K81-0                                                                                                    |           |               |               |              |                   |                          | T010AN 08_8011-0   | -14.22 DC2             |
| 14.02       DC2_T01IAN       C0, C781-7         -13.97       DC2_T01IAN       C0, C781-7         -13.75       DC2_T01IAN       C0, C781-1         -13.75       DC2_T01IAN       C0, C781-1         -13.75       DC2_T01IAN       C0, C781-1         -13.75       DC2_T01IAN       C0, C781-1         -13.75       DC2_T01IAN       C0, C781-1         -13.75       DC2_T01IAN       C0, C781-1         -13.54       DC2_T01IAN       C0, C700-0         -13.54       DC2_T01IAN       C0, C700-0         -13.48       DC2_T01IAN       C0, C90-0         Show Best Complex       *         Show Best Complex       *         Download dly       Energy Histogram                                                                                                    |           |               |               |              |                   |                          | T01MN CSLK781-1    | -14.16 DC2             |
| -14.0 DC2_T01AN C0_CX81-7<br>-13.75 DC2_T01AN C0_CX81-1<br>-13.73 DC2_T01AN C0_CX81-1<br>-13.73 DC2_T01AN C0_CX81-1<br>-13.57 DC2_T01AN C0_CX81-1<br>-13.54 DC2_T01AN C0_CX81-1<br>-13.54 DC2_T01AN C0_CX81-1<br>-13.54 DC2_T01AN C0_CX81-1<br>-13.48 DC2_T01AN C0_CX81-1<br>-13.48 DC2_T01AN C0_X81-1<br>-13.48 DC2_T01AN C0_X81-1<br>-13.48 DC2_T01AN C0_X81-1<br>-13.48 DC2_T01AN C0_X81-1<br>-13.54 DC2_T01AN C0_X81-1<br>-13.54 DC2_T01AN C0_X81-1<br>-13.55 DC2_T01AN C0_X81-1<br>-13.55 DC2_T01AN C0_X81-1                                                   |           |               |               |              |                   |                          | 701MN 00_0426-1    | -14.02 DC2             |
| 13.75       DC2_T011AN       G0_C530-1         -13.75       DC2_T011AN       G0_K781-1         -13.73       DC2_T011AN       G0_K781-1         -13.75       DC2_T011AN       G0_K781-1         -13.75       DC2_T011AN       G0_K781-1         -13.57       DC2_T011AN       G0_K781-1         -13.54       DC2_T011AN       G0_K64-0         -13.54       DC2_T011AN       G0_K64-0         -13.54       DC2_T011AN       G0_K64-0         Show Best Complex          Show Best Complex          Show Best Complex          Download dig       Energy Histogram                                                                                                    |           |               |               |              |                   |                          | TOTIAN COLLEGE-    | -14.0 DC2              |
| 13.73       DC2_TOLIAN       C0_KT81-1         -13.73       DC2_TOLIAN       C0_KT81-1         -13.73       DC2_TOLIAN       C0_KT81-1         -13.57       DC2_TOLIAN       C0_KT81-1         -13.54       DC2_TOLIAN       C0_KT81-0         -13.54       DC2_TOLIAN       C0_KT81-0         Show Best Complex       •         Show Best Comformation       •         Energy Threshold :       0.0                                                                                                    |           |               |               |              |                   |                          | TUTIAN COLUSIO-1   | -13.37 0.2             |
| 13.73       DC2_TOTIAN       c0_CX81-1         -13.57       DC2_TOTIAN       c0_CX81-1         -13.54       DC2_TOTIAN       c0_CX82-0         -13.54       DC2_TOTIAN       c0_CH46-0         -13.54       DC2_TOTIAN       c0_CH46-0         -13.54       DC2_TOTIAN       c0_CH46-0         -13.54       DC2_TOTIAN       c0_CH46-0         Show Best Complex       •         Show Best Conformation       •         Energy Threshold :       0.0         Download dlg       Energy Histogram                                                                                                    |           |               |               |              |                   |                          | TOTIAN (0) \$781-1 | -13.73 DC2             |
| -13.57 DC2_TOTIAN c0_K021-0<br>-13.54 DC2_TOTIAN c0_K021-0<br>-13.54 DC2_TOTIAN c0_K04-0 •<br>-13.48 DC2_TOTIAN c0_K159-0 •<br>Show Best Complex<br>Show Best Complex<br>Energy Threshold : 0.0<br>Download dlg Energy Histogram                                                                                                    |           |               |               |              |                   |                          | TO1IAN (05 K781-1  | -13.73 DC2             |
| -13.54 DC2_T01JAN c0_C700-0 +<br>-13.54 DC2_T01JAN c0_C700-0 +<br>-13.54 DC2_T01JAN c0_C706-0 +<br>-13.48 DC2_T01JAN c0_4159-0 +<br>Show Best Complex<br>Show Best Conformation<br>Energy Threshold : 0.0<br>Download dlg Energy Histogram                                                                                                    |           |               |               |              |                   |                          | TD1IAN cdi K623-0  | -13.57 DC2             |
| -13.54 DC2_T01UN cd_G146-0*<br>-13.48 DC2_T01UN cd_4159-0*<br>Show Best Conformation<br>Energy Threshold : 0.0<br>Download dlg Energy Histogram                                                                                                    |           |               |               |              |                   |                          | TDIAN OF C700-0    | -13.54 DC2             |
| -13.48 DC2_T01IAN cd_4159-0  Show Best Complex Show Best Conformation Energy Threshold : 0.0 Download dlg Energy Histogram                                                                                                    |           |               |               |              |                   | YE.                      | T01JAN cdi C946-0  | -11.54 DC2             |
| Show Best Complex<br>Show Best Conformation<br>Energy Threshold : 0.0<br>Download dlg Energy Histogram                                                                                                    |           |               |               |              |                   |                          | T01IAN cdi.4159-0  | -13.48 DC2             |
| Show Best Conformation Energy Threshold : 0.0 Download dlg Energy Histogram                                                                                                    |           |               |               |              |                   | -                        |                    |                        |
| Show Best Conformation       Energy Threshold :       0.0       Download dig       Energy Histogram                                                                                                    |           |               |               |              |                   |                          | lex_)              | Show Best Com          |
| Energy Threshold : 0.0  Download dig Energy Histogram                                                                                                    |           |               |               |              |                   |                          | constitue )        | Cambrace               |
| Energy Threshold : 0.0  Download dlg Energy Histogram                                                                                                    |           |               |               |              |                   |                          | rmation            | Show Best Cont         |
| Energy Threshold : 0.0  Download dlg Energy Histogram                                                                                                    |           |               |               |              |                   |                          |                    |                        |
| (Download dlg ) (Energy Histogram)                                                                                                    |           |               |               |              |                   |                          | 0.0                | Energy Threshold       |
| Download dlg Energy Histogram                                                                                                    |           |               |               |              |                   |                          | 0.0                | chogr michier          |
|                                                                                                    |           |               |               |              |                   |                          | ) ( Energy Histogr | Download dlg           |
|                                                                                                    |           |               |               |              |                   |                          | Contractor         | Contraction            |
| Best Complexes Best Conformations Histograms                                                                                                    |           |               |               | Best Conform | Best Complexes    |                          | Download PC        | Cet Energy Lis         |
|                                                                                                    |           | mi            | sations H     |              |                   |                          |                    |                        |

b. Show the best complex of a simulation.

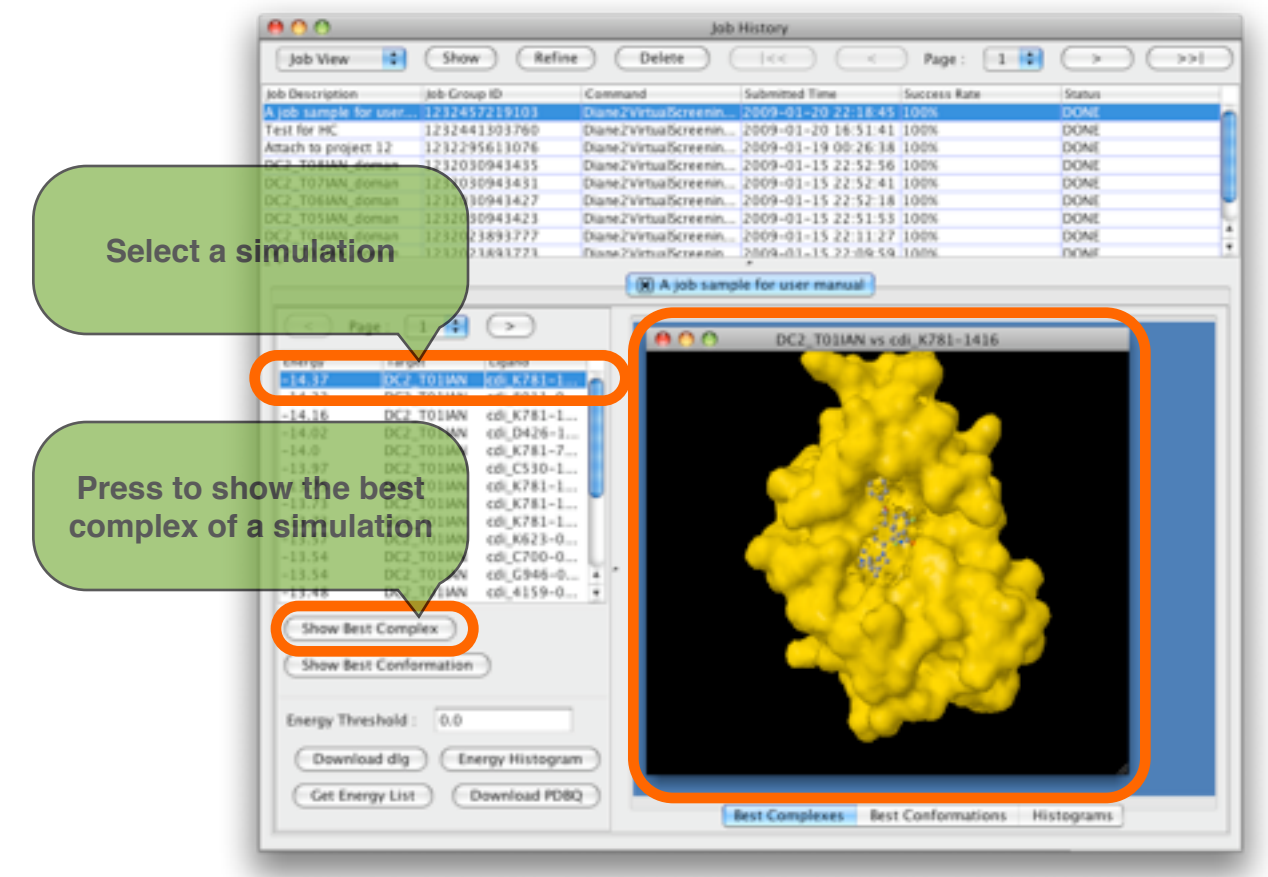

| Image: Show       Refer       Determine       Normalize       Normalize                                                                                                    |                     | 000                    |                    | jo                       | b History           |                                                                                                    |        |
|----------------------------------------------------------------------------------------------------|---------------------|------------------------|--------------------|--------------------------|---------------------|----------------------------------------------------------------------------------------------------|--------|
| Press to show the best of plum (0,711-1)         Comparison (0,712-1)         Comparison (0,712-1) <thcomparison (0,712-1)<="" th="">         Comparison (0,712-1)</thcomparison>                                                                                                    |                     | Job View               | Show Refi          | ine Delete               |                     | Page: 1                                                                                                    |        |
| And sample for some       1221245721033       Deare2VersubTerreams       2009-01-2012022184301050       Down         Arach to project 12       121219161103760       Dare2VersubTerreams       2009-01-201202184131000       Down         Arach to project 12       121219161103760       Dare2VersubTerreams       2009-01-201202184141       Down       Down         CC2, T01MAX, domain       12121019161135       Dare2VersubTerreams       2009-01-13       223141       Down       Down         CC2, T01MAX, domain       1212101918153       Dare2VersubTerreams       2009-01-13       223141       Down       Down         CC2, T01MAX, domain       121210191842       Dare2VersubTerreams       2009-01-13       223141       Down       Down         CC2, T01MAX, domain       121210191842       Dare2VersubTerreams       2009-01-13       2231431       Down       Down         CC2, T01MAX, domain       121210191842       Dare2VersubTerreams       2009-01-13       2231431       Down       Down       Down       Down       Down       Down       Down       Down       Down       Down       Down       Down       Down       Down       Down       Down       Down       Down       Down       Down       Down       Down       Down       Down       Down                                                                                                    |                     | Jub Description        | Job Group ID       | Command                  | Submitted Time      | Success Rate                                                                                                    | Status |
| Text for PK       2222441303780       Dame2Vermaßszerenin                                                                                                    |                     | A job sample for user. | 1232457219103      | Diane2VirtueScreenin     |                     | 45 300K                                                                                                    | DOME   |
| Artach is project 12       12/22/916.10.91       Dawn VirualGoreem.       2009-01-12/22/21/8.100%       Down         CQ_T01AW, downel       12/2019/81/87       Dawn VirualGoreem.       2009-01-13/22/21/8.100%       Down         CQ_T01AW, downel       12/2019/81/87       Dawn VirualGoreem.       2009-01-13/22/21/8.100%       Down         CQ_T01AW, downel       12/2019/81/87       Dawn VirualGoreem.       2009-01-13/22/21/8.100%       Down         CQ_T01AW, downel       12/2019/81/87       Dawn VirualGoreem.       2009-01-13/22/31.81.00%       Down         CQ_T01AW, downel       12/2019/81/87       Dawn VirualGoreem.       2009-01-13/22/31.81.00%       Down         CQ_T01AW, downel       12/2019/81/87       Dawn VirualGoreem.       2009-01-13/22/31.81.00%       Down         CQ_T01AW, downel       12/2019/81/87       Dawn VirualGoreem.       2009-01-13/22/31.81.00%       Down         CQ_T01AW, downel       12/2019/81/87       Dawn VirualGoreem.       2009-01-13/22/81.41.10%       Down         Fig. T01AW, downel       12/2019/81/81/27       Dawn VirualGoreem.       2009-01-13/22/81.41.10%       Down         Fig. T01AW, downel       CO.T01AW, downel       CO.T01AW, downel       CO.T01AW, downel       CO.T01AW, downel       CO.T01AW, downel         Fig. T01AW, downel       CO.T01AW, downel                                                                                                    |                     | Test for HC            | 1232441305760      | Diane2VirtualScreenin    | 2009-01-20 16:51:   | 41 100%                                                                                                    | DOAE   |
| Image: Construction         Construction         Constr                                                                                                    |                     | Attach to project 12   | 1232295613076      | Diane / VirtualScreenin  |                     | 38 200%                                                                                                    | DONE   |
| Press to show the best sinw cf (x781-1<br>100 00 00 00 00 00 00 00 00 00 00 00 00                                                                                                    |                     | DC2_T03MN_doman        | 1212030949493      | Diane J Virtual Screenin | 2009-01-15 22 52    | 10 200%<br>41 200%                                                                                                    | DONE   |
| DC2 TVHAK, domain 123201094937) Disease Virmaldreem. 1000-01-15.22.15179 1000 D046<br>DC2 TVHAK, domain 1233011481721 Disease Virmaldreem. 1000-01-15.22.15179 1000 D046<br>DC2 TVHAK, domain 1233011481721 Disease Virmaldreem. 1000-01-15.22.15179 1000 D046<br>DC2 TVHAK, domain 1233011481721 Disease Virmaldreem. 1000-01-15.22.15179 1000 D046<br>DC2 TVHAK, domain 1233011481721 Disease Virmaldreem. 1000-01-15.22.15179 1000 D046<br>DC2 TVHAK, domain 1233011481721 Disease Virmaldreem. 1000-01-15.22.15179 1000 D046<br>DC2 TVHAK, domain 1233011481721 Disease Virmaldreem. 1000-01-15.22.15179 1000 D046<br>DC2 TVHAK, domain 1233011481721 Disease Virmaldreem. 1000-01-15.22.15179 1000 D046<br>DC2 TVHAK, domain 1233011481721 Disease Virmaldreem. 1000-01-15.22.15179 1000 D046<br>DC2 TVHAK, domain 1233011481721 Disease Virmaldreem. 1000-01-15.22.15179 1000 D046<br>DC2 TVHAK, domain 1233011481721 Disease Virmaldreem. 1000-01-15.22.15179 1000 D046<br>DC2 TVHAK, domain 1233011481721 Disease Virmaldreem. 1000-01-15.22.15179 1000 D046<br>DC2 TVHAK, domain 1233011481721 Disease Virmaldreem. 1000-01-15.22.15179 1000 D046<br>DC2 TVHAK, domain 1233011481721 Disease Virmaldreem. 1000-01-15.22.15179 1000 D046<br>DC2 TVHAK, domain 1233011481721 Disease Virmaldreem. 1000-01-15.22.15179 D046<br>DC2 TVHAK, domain 1233011481721 Disease Virmaldreem. 1000-01-15.22.15179 D046<br>DC2 TVHAK, domain 1233011481721 Disease Virmaldreem. 1000-01-15179 D046<br>DC2 TVHAK, domain 1233011481721 Disease Virmaldreem. 1000-01-15179 D046<br>DC2 TVHAK, domain 1233011481721 Disease Virmaldreem. 1000-01-15179 D046<br>DC2 TVHAK, domain 1233011481721 Disease Virmaldreem. 1000-01-15179 D046<br>DC2 TVHAK, domain 1233011481721 Disease Virmaldreem. 1000-01-15179 D046<br>DC2 TVHAK, domain 1233011481721 Disease Virmaldreem. 1000-01-15179 D046<br>DC2 TVHAK, domain 1233011481721 Disease Virmaldreem. 1000-01-15179 D046<br>DC2 TVHAK, domain 1233011481721 Disease Virmaldreem. 1000-01-15179 D046<br>DC2 TVHAK, domain 1233011481721 Disease Virmaldreem. 1000-01-1517970<br>DC2 TVHAK, domain 123301148170<br>DC2 TVHAK, domain 1233011481721 Disease Virmaldreem.                                                                                                    |                     | DC2 TD6AN doman        | 1232030943427      | Diane2VirtualScreenin    | 2009-01-15 22 52    | 18 100%                                                                                                    | DOME   |
| Press to show the best of other of the control of a simulation of a simulation of a simulation of a simulation of a simulation of the control of the control                                                                                                    |                     | DC2_T05IAN_doman       | 1232030943423      | Diane2VirtualScreenin    | 2009-01-15 22:51    | 53 100%                                                                                                    | DONE   |
| Press to show the best conformation of a simulation site of conformation of a simulation site of conformation site of conformation of a simulation site of conformation of a simulation site of conformation site of conformation site of conformation of a simulation site of conformation of a simulation site of                                                                                                    |                     | DC2_T04IAN_doman       | 1232023893777      | Diane2VirtualScreenin    | 2009-01-15 22:11:   | 27 100%                                                                                                    | DONE   |
| Press to show the best conformation of a simulation six diverse to conformation of a simulation conformation for a simulation conformation for a simulatication conformation for a simulation conformation for a simplem                                                                                                    |                     | DC2 TOUMN doman        | 1212623491723      | (Nane) VirtualScreenin   | 2009-01-15.22-09    | 59.100%                                                                                                    | DOME   |
| Press to show the best conformation of a simulation to row with edu (781-2) to row edu (781-2) to row edu (7                                                                                                    |                     |                        |                    | (R) A job san            | ple for user manual |                                                                                                    |        |
| Press to show the best<br>conformation of a simulation<br>show the best<br>conformation of a simulation<br>show the best<br>conformation<br>cet berry list<br>beer to show the best<br>conformation<br>cet berry list<br>beer to show the best<br>conformation<br>cet berry list<br>beer to show the best<br>conformation<br>cet berry list<br>beer to show the best<br>conformation<br>cet berry list<br>beer to show the best<br>cet berry list<br>beer to show the best<br>cet berry list<br>berry best best best best best best best best                                                                                                    |                     | Page: 6                | 1 9 (2)            |                          |                     |                                                                                                    |        |
| Press to show the best regime di (788-1<br>di (788-1<br>di (788-1<br>di (788-1<br>di (788-1<br>di (788-1<br>di (788-1<br>di (788-1<br>di (788-1<br>di (788-1<br>di (788-1<br>di (788-1<br>di (788-1<br>di (788-1<br>di (788-1<br>di (788-1)<br>di (788-1<br>di (788-1)<br>di (788-1)<br>di (                                                                                                    |                     |                        |                    |                          | , ito               | 781-1416                                                                                                    |        |
| Press to show the best regime to (4783-1) (4783-1) (4783-                                                                                                    |                     | -14.17 00.0            | TOTIMS AN AZEL-1   |                          |                     |                                                                                                    |        |
| Press to show the best of pilan (d) (783-1<br>is 97 00 01AN (d) (783-1<br>is 97 00 01AN (d) (783-1<br>conformation of a simulation 01 01AN (d) (783-1<br>is 54 00 01AN (d) (783-1<br>is 54 00 01AN (d) (783-1)<br>is 54 00 01AN (d) (783-1)<br>is 64 01AN (d) (783-1)<br>is 64 01AN (d) (                                                                                                    |                     | -14.22 DC2             | T01IAN (0.8011-0   | 5                        |                     | <u> </u>                                                                                                    |        |
| Press to show the best conformation of a simulation of the simulation of the simulatin of the simulati                                                                                                    |                     | -14.16 DC2             | 701IAN 66,K781-1   |                          |                     | •                                                                                                    |        |
| Press to show the best of the state of the state of the s                                                                                                    |                     | -14.02 DC2             | _T01IAN cdi_D426-1 | 1                        | _                   | <u> </u>                                                                                                    |        |
| Press to show the best<br>conformation of a simulation<br>state<br>show less Conformation<br>formation<br>forma |                     | -14.0 DC               | T01HW C5_K781-7    |                          | - T                 | 1. Sec. 1. Sec. 1. Sec |        |
| Press to show the best of the set of the set                                                                                                    |                     | -13.37 DC2             | 1013WV 681,5330-1  |                          | e.                  | 7                                                                                                    |        |
| conformation of a simulation<br>13.14<br>13.54<br>13.54<br>15.54<br>15.54                           | Press to show th    | e best                 | 101IAN 66.K781-1   |                          |                     |                                                                                                    |        |
| Conformation of a simulation of a simulation of the second second                                                                                                    |                     | -13.73 DC2             | 101HN cdi_K781-1   |                          |                     |                                                                                                    |        |
| -13.54 DC2 D1MN c0(_CPH6-04<br>-13.54 DC2 D1MN c0(_CPH6-04<br>-13.48 DC PD1MN c0(_4159-04<br>Show Brst Conformation<br>Energy Threshold : 0.0<br>Download dlg Energy Histogram<br>Get Energy List Dewnload PD80                                                                                                    | conformation of a s | Imulation              | 101MN cdi_K623-0   | h                        |                     | 31                                                                                                    |        |
| -15.34       DC2 (510N)       (d) (540-0)       *         -15.45       DT011N)       (d) (540-0)       *         Show Bry Complex       Show Bry Complex       *         Show Bry Complex       Forenyy Histogram         Cet Energy List       Download PD8Q                                                                                                    |                     | -13.54 DC2             | 011MN cdi_C700-0   | - L.                     |                     |                                                                                                    |        |
| Show Best Conformation<br>Energy Threshold : 0.0<br>Download dig Energy Histogram<br>Get Energy List Download PDBQ                                                                                                    |                     | -13.34 DC2             | 101MN 68_C946-0    |                          |                     |                                                                                                    |        |
| Show Bot Conformation<br>Energy Threshold : 0.0<br>Download dlg Energy Histogram<br>Get Energy List Download PD8Q<br>Best Complexes Best Conformations Postograms                                                                                                    |                     | 1.2.48                 | 1111MA 00(4123-4   | Para 19                  |                     |                                                                                                    |        |
| Show Best Conformation       Energy Threshold :       Download elig       Energy Histogram       Get Energy List       Download PD8Q                                                                                                    |                     | C Show Berry Com       | olex               |                          |                     |                                                                                                    |        |
| Show Best Conformation       Energy Threshold :       Download dbg       Energy Histogram       Get Energy List       Download PDBQ                                                                                                    |                     |                        |                    |                          |                     | P 10.0                                                                                                    |        |
| Energy Threshold : 0.0 Download dlg Energy Histogram Get Energy List Download PDBQ Best Complexes Best Conformations Plotograms                                                                                                    |                     | Show Best Conf         | ormation           |                          |                     |                                                                                                    |        |
| Energy Threshold : 0.0 Download dlg Energy Histogram Get Energy List Download PD8Q Best Complexes Best Conternations Pistograms                                                                                                    |                     |                        |                    |                          |                     |                                                                                                    |        |
| Cet Energy List Complexes Best Complexes Best Conformations Bistograms                                                                                                    |                     |                        |                    |                          | $\sim$              | <i>1</i>                                                                                                    |        |
| Oownload dig         Energy Histogram           Get Energy List         Download PDBQ           Best Complexes         Best Complexes                                                                                                    |                     | Energy Threshold       | 0.0                |                          |                     |                                                                                                    |        |
| Get Energy List Download PDBQ Best Complexes Best Conformations Pristograms                                                                                                    |                     | Download dig           | ) (Energy Histogr  | um )                     |                     |                                                                                                    |        |
| Best Complexes Best Conternations Pristograms                                                                                                    |                     |                        |                    |                          |                     |                                                                                                    |        |
| His Complexes desicontentations missioners                                                                                                    |                     | Centermation           | C. Described and   |                          |                     |                                                                                                    |        |
|                                                                                                    |                     | Cet Energy Lis         | t Download PC      | 80                       |                     |                                                                                                    |        |

c. Show the best ligand conformation of a simulation.

d. Generate the energy histogram with controls from the best energies of all the simulations

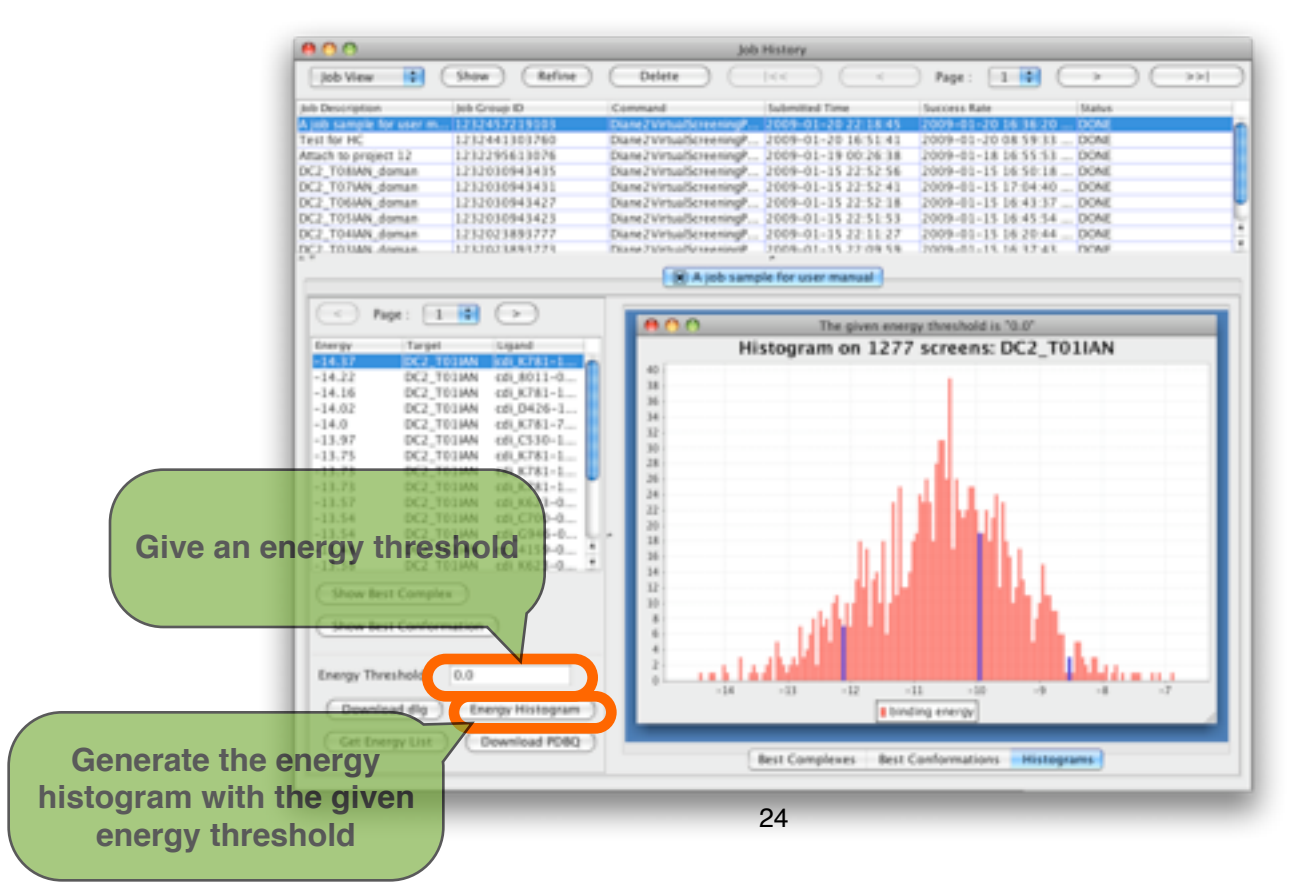

#### 7.8.3. Download the simulation results

a. Download the compound's PDBQ files with a given energy threshold

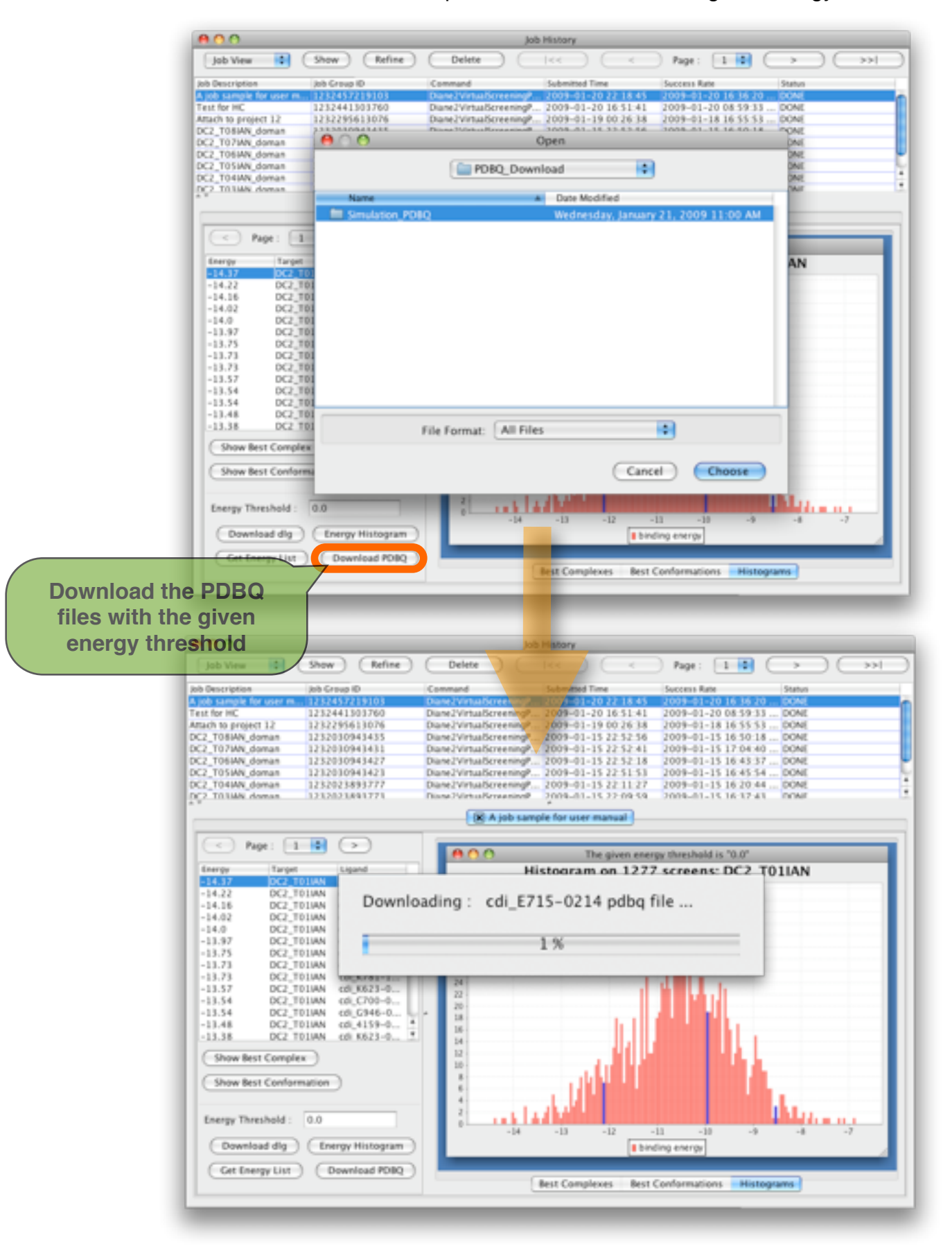

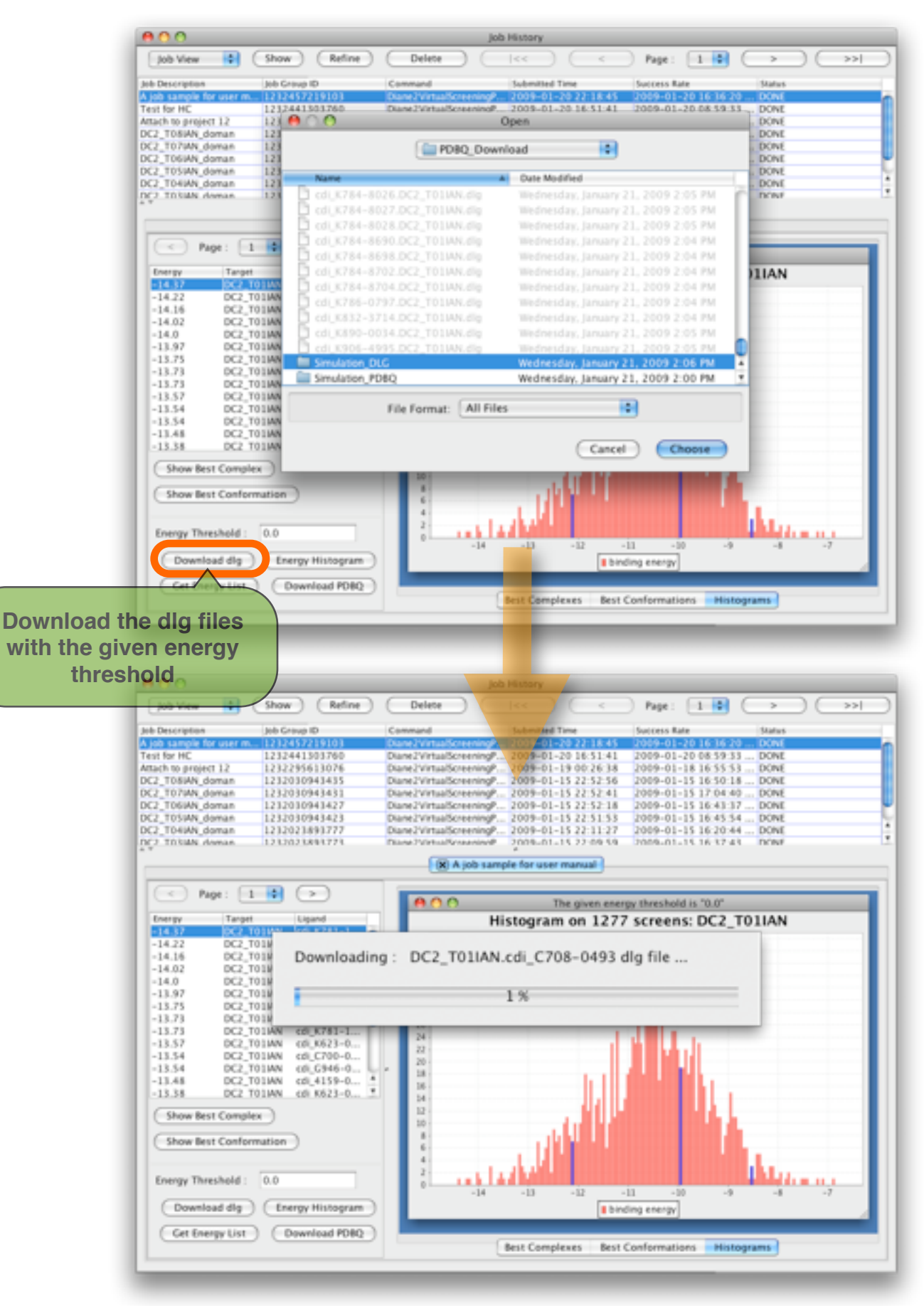

b. Download the dlg files(the output of 'autodock') with a given energy threshold

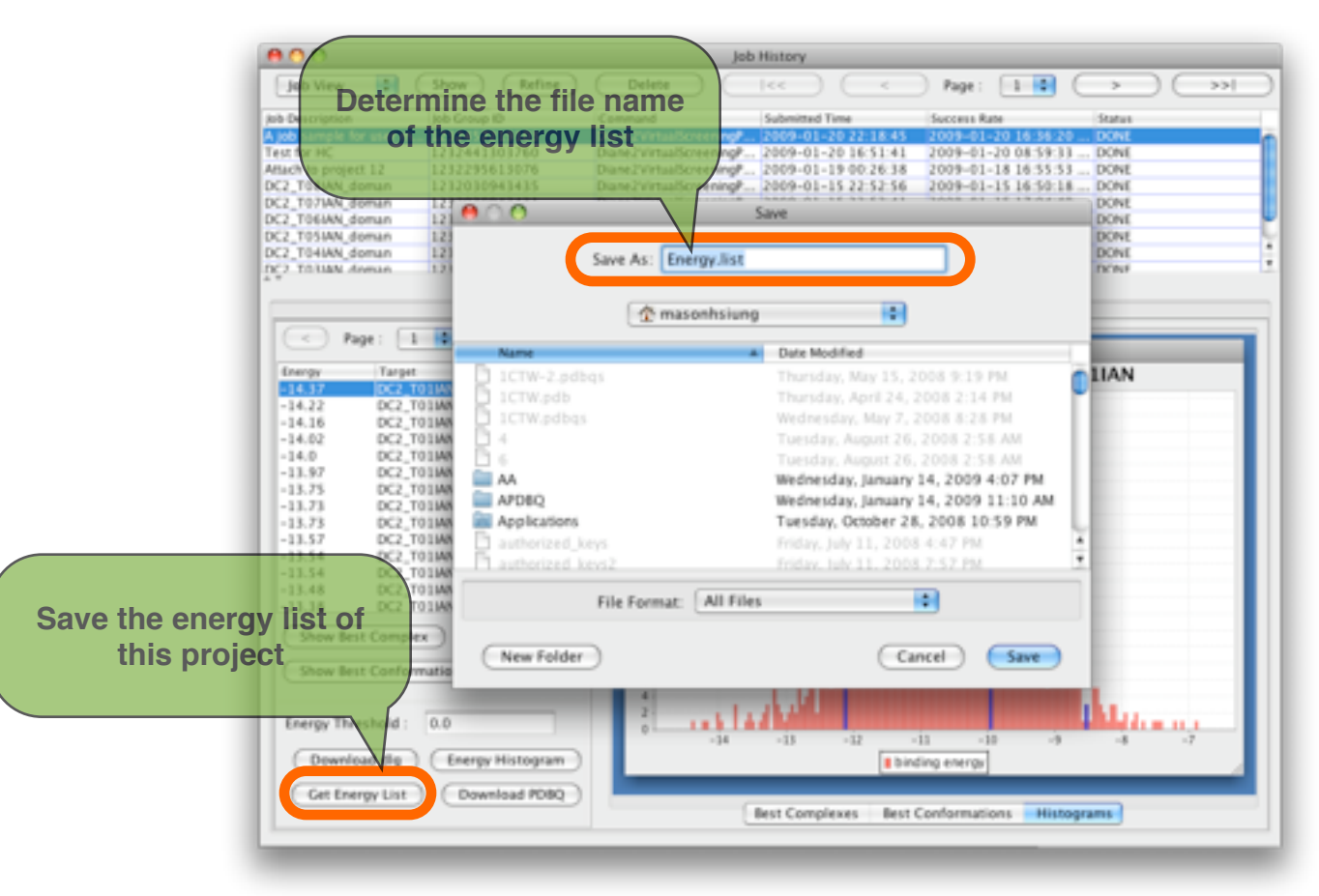

c. Generate the energy list of all the best energies of the simulations

### 7.9. Advanced Refinement Docking Simulation

7.9.1. Select the item you want to refine and push 'Refine' button in the in job history window

| 00                  |               | Job History                                           |        |
|---------------------|---------------|-------------------------------------------------------|--------|
| Job View 🔹          | Show Refin    | e) Delete I<< Page: 1                                 |        |
| lob Description     | Job Group ID  | Convend Submitted Time Success Rate                   | Status |
| lest new refinement | 1232550406917 | Diane mualScreenin 2009-01-21 23:07:35 100%           | DONE   |
| job sample for user | 1232457219103 | Diane2 Configure Discreterin 2009-01-20 22:18:45 100% | DONE   |
| est for HC          | 1232441303760 | Diane24 muabcreenin 2009-01-20 16:51:41 100%          | DONE   |
| ttach to project 12 | 1232295613076 | Diane2V/nualScreenin 2009-01-19 00:26:38 100%         | DONE   |
| C2_T08IAN_doman     | 1232030943435 | our Press 'Refine' button to                          | DONE   |
| C2_T07IAN_doman     | 1232030943431 | Diane 21 mualScreenin 2009-01-15 22:52:41 100%        | DONE   |
| C2_T06IAN_doman     | 1232030943427 | puezy popup the retinement                            | DONE   |
| C2_T05IAN_doman     | 1232030943423 | Dane2v multicreener 2000 politics 22:51:53 pont       | DONE   |
| C2_T04IAN_doman     | 1232023893777 | Dune 2V subset Simulation window                      | DONE   |
| C2_T03IAN_doman     | 1232023893773 | Diane2VirtualScreenin 2009-01-15 22:09:59 100%        | DONE   |
|                     |               |                                                       |        |
| _                   | _             | 21                                                    |        |

7.9.2. Or press the right button of mouse to popup the popup menu, and click 'Refinement Simulation' item in the job history window

| 00                    |                   | Job I                  | History                    |                  |
|-----------------------|-------------------|------------------------|----------------------------|------------------|
| Job View              | Show Refi         | ne Delete (            |                            | : 1 : >>>        |
| Job Description       | Job Group ID      | Command                | Submitted Time Succe       | ss Rate Status   |
| Test new refinement   | 1232550406917     | Diane2VirtualScreenin. | . 2009-01-21 23:07:35 100% | DONE             |
| A job sample for user | 12124572 Show     | simulation results     | 2009-01-20 22:18:45 100%   | DONE             |
| Test for HC           | 12324412          |                        | 2009-01-20 16:51:41 100%   | DONE             |
| Attach to project 12  | 123225 6          | more simulations       | 009-01-19 00:26:38 100%    | DONE             |
| DC2_T08IAN_doman      | 123203 (g) Refine | ment simulation        | 009-01-15 22:52:56 100%    | DONE             |
| DC2_T07IAN_doman      | 12320303          |                        | 2009-01-15 22:52:41 100%   | DONE             |
| DC2_T06IAN_doman      | 1232030943427     | Diane2VirtualScreenin. | . 09-01-15 22:52:18 100%   | DONE             |
| DC2_T05IAN_doman      | 1232030943423     | Diane2VirtualScreenin. | 2009-01-15 22:51:53 100%   | DONE             |
| DC2_T04IAN_doman      | 1232023893777     | Diane2VirtualScreenin  | 2009-01-15 22:11:27 100%   | DONE             |
| DC2_T03IAN_doman      | 1232023893773     | Diane2VirtualScreenin. | Click 'Befine              | ment Simulation' |
|                       |                   |                        | simulat                    | ion window       |
|                       |                   |                        |                            |                  |
|                       |                   |                        |                            |                  |
|                       |                   |                        |                            |                  |
|                       |                   |                        |                            |                  |
|                       |                   |                        |                            |                  |
|                       |                   |                        |                            |                  |
|                       |                   |                        |                            |                  |
|                       |                   |                        |                            |                  |

7.9.3. Ligands Selection, the ligands in the previous run have been sorted by each best energy. Remember that the target is determined by the previous run.a. Filter the ligands by a range.

| Initia<br>Initial P<br>Targ        | l Project : A job sample for o<br>roject ID : 22<br>et Name : DC2_T01IAN | iser manual                                                                                                    |                                  |             |
|------------------------------------|--------------------------------------------------------------------------|----------------------------------------------------------------------------------------------------|----------------------------------|-------------|
|                                    |                                                                          | Ligands Selection Doc                                                                                                    | king Parameter                   |             |
|                                    |                                                                          |                                                                                                    | Ligand Selection                 |             |
| Start                              | 5HOW>>                                                                   | [-14.370] cdi_K781-1<br>[-14.220] cdi_8011-0<br>[-14.160] cdi_K781-1<br>[-14.020] cdi_K781-1<br>[-14.020] cdi_K781-7<br>[-11.970] cdi_K781-7                                                                        | Select >                         |             |
| Decide the range<br>the slider bar | with                                                                     | -13.750 cft (X781-1<br>-13.730) cft (X781-1<br>-13.730) cft (X781-1<br>-13.730) cft (X781-1<br>-13.570) cft (X781-1<br>-13.570) cft (X781-1<br>-13.570) cft (X781-0<br>-11.540) cft (X700-0<br>-11.540) cft (X700-0 | <pre>&lt; Remove </pre> Selected | : 0         |
|                                    |                                                                          | -11.480 cd, 4159-0<br>-13.380 cd, K623-0<br>-13.380 cd, K623-0<br>-13.310 cd, K623-0<br>-13.300 cd, E823-0<br>-13.260 cd, C708-0<br>+                                                                               | Select as Control >              |             |
|                                    |                                                                          | Unselected : 383                                                                                                    |                                  | Preview     |
| Job Descri                         | ption :                                                                  | Resource Domain                                                                                                    | : G 😫 Worker Number :            | 10 🕄 Submit |

b. Filter the ligands with a given energy threshold

|            | Target Name : DC2      | T01IAN |                                                                                                  |                        |         |
|------------|------------------------|--------|--------------------------------------------------------------------------------------------------|------------------------|---------|
|            |                        |        | igands Selection De                                                                              | cking Parameter        |         |
|            |                        |        |                                                                                                  | Ligand Selection       |         |
|            | Start 1                | nd 383 | -14.370] cdi_K781-141<br>-14.220] cdi_8011-010<br>-14.160] cdi_K781-155<br>-14.020] cdi_D426-110 | Select >               |         |
|            |                        | HOW >> | -14.000] cdi_K781-769                                                                            |                        |         |
|            | Energy threshold : -14 | .0     |                                                                                                  | < Remove               |         |
|            |                        | HOW >> |                                                                                                  | < RemoveAli Selected : | 0       |
|            |                        |        |                                                                                                  | Select as Control >    |         |
| Decide the | range with             |        |                                                                                                  |                        |         |
| the slid   | er bar                 |        |                                                                                                  | ( < Remove Control     |         |
|            |                        | U      | nselected : 5                                                                                    |                        | Preview |

c. Select the ligands that you want to refine

| Target Na       | Select a<br>compound to the Decking Pa                                                                                                    | rameter                                                                                      |
|-----------------|----------------------------------------------------------------------------------------------------|----------------------------------------------------------------------------------------------|
| Start 1         | docking list                                                                                                    | Select > [-12.840] cdl_C397-00<br>1-12.890] cdl_C073-26<br>SelectAll > [-12.890] cdl_E713-02 |
| Energy Tresholo | Select all<br>compounds to the<br>docking list                                                                                                    | < Remove All Selected                                                                        |
|                 | (-12.490) cft (X781-0<br>(-12.480) cft (4186-0<br>(-12.480) cft (4186-0<br>(-12.480) cft (4186-0<br>(-12.480) cft (55-3)<br>(-12.460) cft (55-3)<br>(-12.460) cft (5692-1)<br>(-12.460) cft (5692-1)<br>(-12.46 | Remove Control > Remove all<br>compounds from the<br>docking list                            |

d. Just like the initial docking, you can select one or more ligands as the controls.

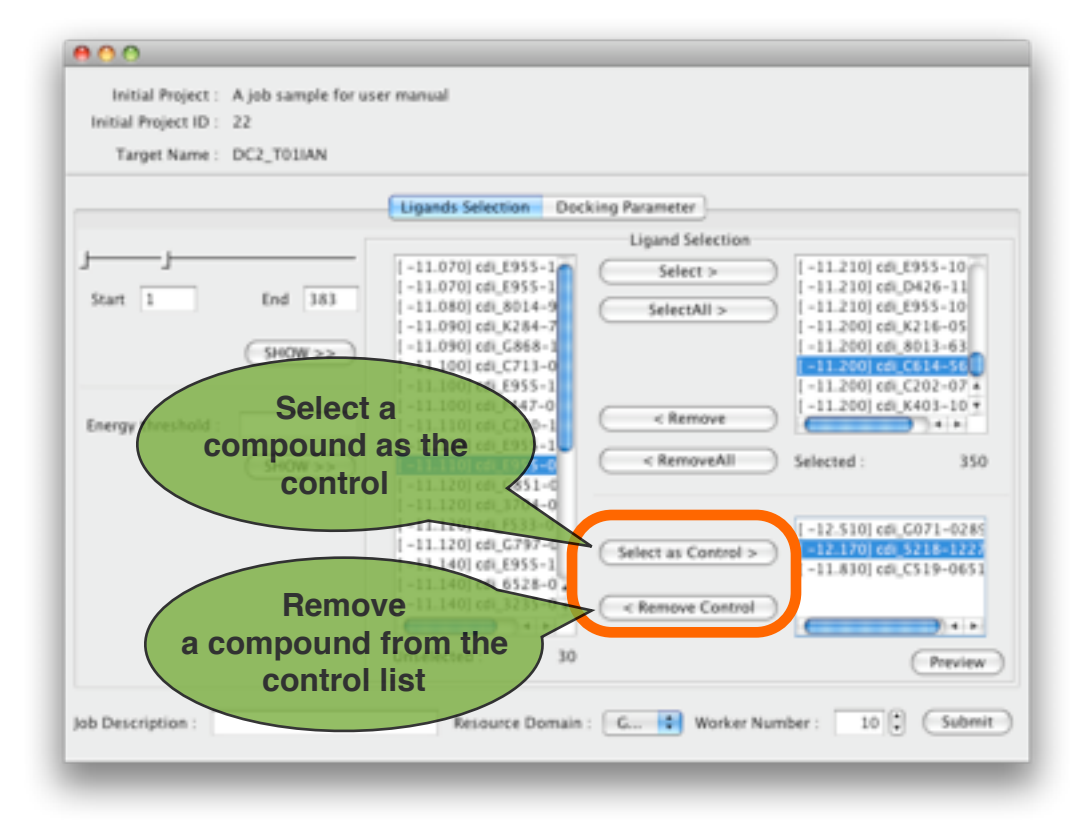

7.9.4. Modify the docking parameters for the refinement simulation, just like setting parameters in the initial docking, you can modify the parameters directly or just use your docking parameters awk file

|                                              | 00                                                                                                   |                                           |
|----------------------------------------------|----------------------------------------------------------------------------------------------------|-------------------------------------------|
|                                              | Initial Project : A job sample for user manual<br>nitial Project ID : 22<br>Target Name : DC2_T01IAN |                                           |
| Modify your                                  | Ligands Selection                                                                                    | Docking Parameter                         |
| docking parameters                           | Translation step /A :                                                                                | 2.0                                       |
|                                              | Quaternion step/deg :                                                                                | 10.0                                      |
|                                              | Torsion step/deg :                                                                                   | 10.0                                      |
|                                              | Translation reduction factor / per cycle:                                                            | 1                                         |
|                                              | Quaternion reduction factor / per cycle:                                                             | 1                                         |
| Or choose a<br>docking parameter<br>awk file | Torsion reduction factor / per cycle:                                                                | 1                                         |
|                                              | Use the parameter file :                                                                             | Restore to default                        |
| jot                                          | Description : Resource Dom                                                                           | sain : CRID 🗘 Worker Number : 10 🗘 Submit |
|                                              | 30                                                                                                   | 1                                         |

#### 7.9.5. Configure your job

- a. Input a simple job description.b. Select your resource domain
- c. Decide how many workers(cpus) you want to use

| 6         | 800                                                                       |                  |                           |  |
|-----------|---------------------------------------------------------------------------|------------------|---------------------------|--|
|           | Initial Project : A job sample for user manual<br>Initial Project ID : 22 |                  |                           |  |
|           | Target Name : DC2_T01IAN                                                  |                  |                           |  |
|           | Ugands Selection De                                                       | cking Parameter  |                           |  |
|           | Initial Factor Parameter for "analysis" command                           | GA&LGA Parameter | r Local Search Parameters |  |
|           | Translation step /A :                                                     | 2                | 2.0                       |  |
|           | Quaternion step/deg :                                                     | 1                | 10.0                      |  |
|           | Torsion step/deg :                                                        | 1                | 10.0                      |  |
|           | Select your resourc                                                       | e                | 1                         |  |
|           | domain, you can rest                                                      | rict             | Deside the workey         |  |
| Input you | r job                                                                     | me               | number                    |  |
| descript  | ion specific sites                                                        |                  |                           |  |
|           |                                                                           |                  |                           |  |
|           | Use Ste partmeter file :                                                  |                  | Browse Recore to default  |  |
|           | Job Description Refinement for user manual Resource Domain                | CRID : No        | orker Number              |  |
|           |                                                                           |                  |                           |  |

7.9.6. Push 'Submit' button to submit the refinement simulations job

|                           | Ligands Selection Do                                           | cking Parameter                      |       |                |        |                         |
|---------------------------|----------------------------------------------------------------|--------------------------------------|-------|----------------|--------|-------------------------|
| Initial Factor            | A Submitting Refinement                                        | CARLCA Parameter<br>for user manual* | Local | Search Paramet | ers    |                         |
| Oustamion step/dep:       | 1. Generating Ligand List                                      |                                      | 2     | -              | _      |                         |
| Quaternion scept bog :    | 2. Generating Docking Parameter I<br>3. Setting Job Parameters | ile                                  | 2     | _              | _      |                         |
| Torsion step/deg :        | 4. Job Submission                                              |                                      | õ l   | _              |        |                         |
| Translation reduction fac | 100 %                                                          |                                      | _     |                |        | -                       |
| Quaternion reduction fac  | ( ( ) )                                                        | Close after 0 secon                  |       | (              | - Cu   | hmit vour               |
| Torsion reduction factor  |                                                                | close after 9 secon                  | us.   |                | rofino | onnt your<br>popt dooki |
|                           |                                                                |                                      |       |                | rennei | ioho                    |
|                           |                                                                |                                      |       |                |        | Jobs                    |
|                           |                                                                |                                      |       |                |        |                         |

7.10. Attach more docking simulations to an existing project.

7.10.1. Select the item you want to attach and press the right button of mouse to popup the popup menu, and click 'Attach more simulations' item in the job history window

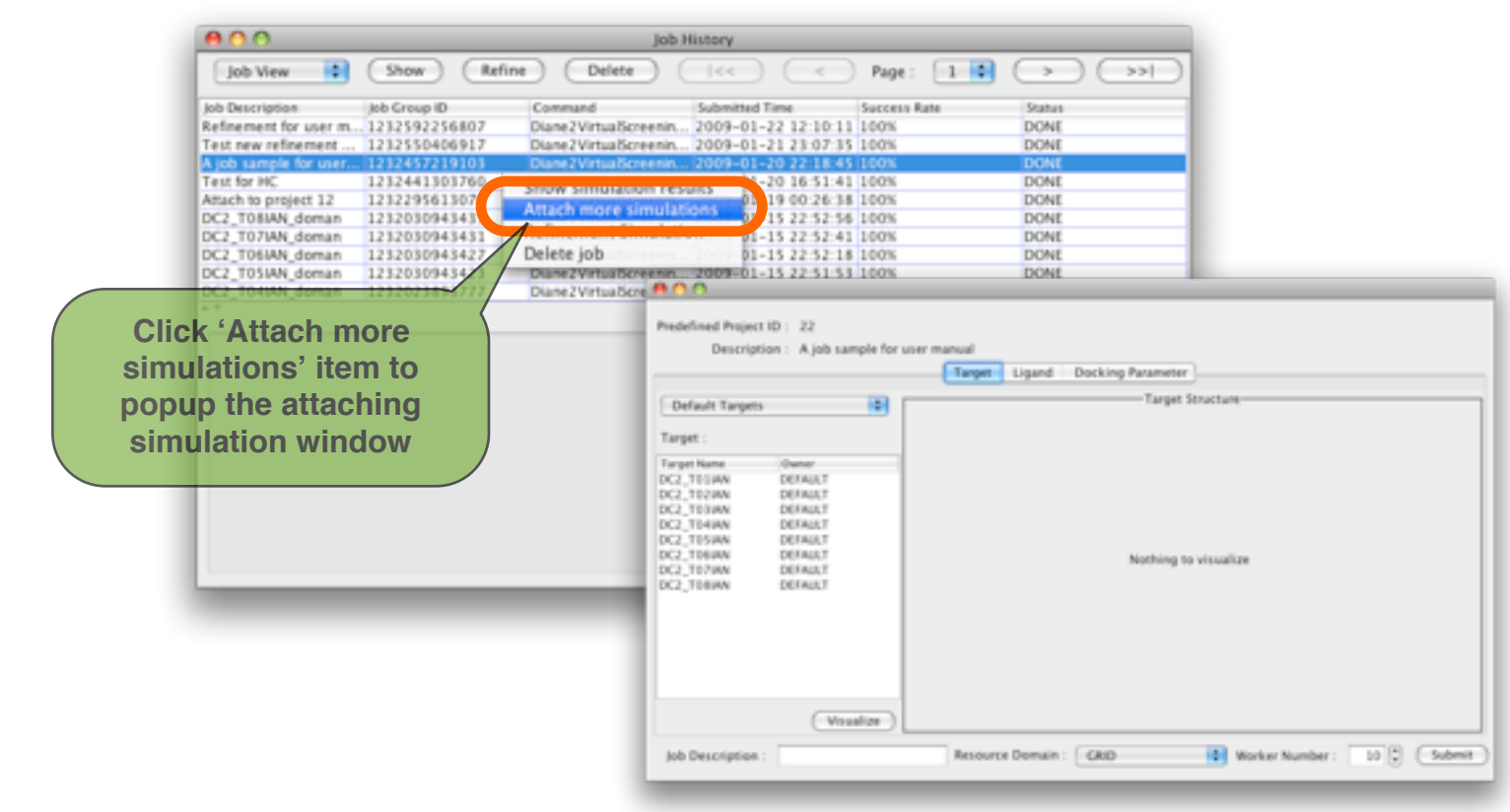

- 7.10.2. Select Target
  - a. Select the default target or your own target.
  - b. Visualize the target if available and if you want.

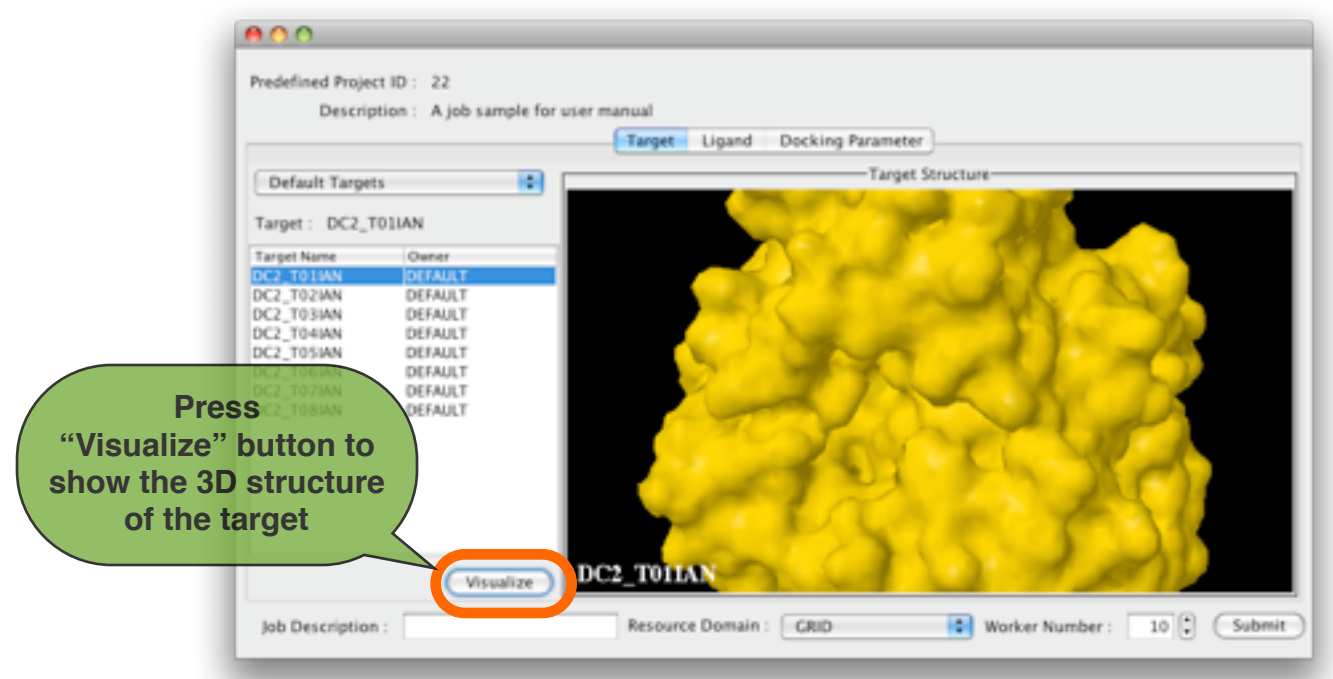

7.10.3. Select Ligands, just like the ligand selection in the initial docking. a.Select the ligands that you want to run the docking simulation.

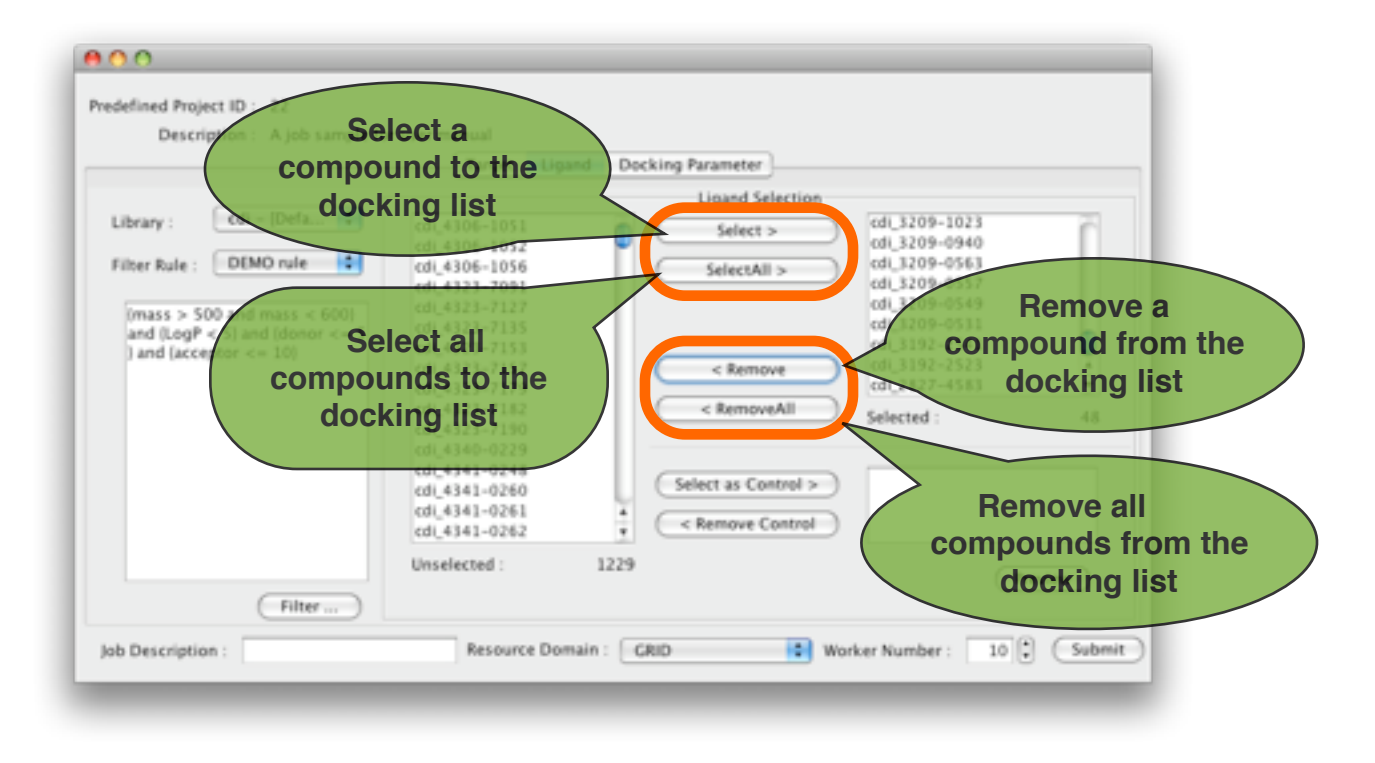

b. You can select the ligand as the control if you want.

|                  |                | Target Li                     | pand Dockin         | g rarameter         |               |      |
|------------------|----------------|-------------------------------|---------------------|---------------------|---------------|------|
|                  |                |                               |                     | Ligand Selection    |               |      |
| Library : edi    | i - (Defa      | cdi_4456-3016                 | <u> </u>            | Select >            | cdi_3209-1023 | ñ    |
| in the second    | MO cula        | cdl_4464-0973                 |                     |                     | cdl_5209-0940 | - 11 |
| riber Kulé : Ebe | NO THE         | cd_4476-1646<br>cdi 4476-1657 | e                   | SelectAll >         | cdi 3209-0557 | - 11 |
| (mars > 500 mm   | 1 m 2 com      | cdi 4476 1667                 |                     |                     | cdi_3209-0549 |      |
| and (LogP < S    | nd (donor <= 5 | cdL4476-1674                  |                     |                     | cdi_3209-0531 |      |
| ) and (acce cor  |                | t a                           |                     |                     | cdi_3192-2541 | U    |
|                  | compound       | d as the                      |                     | < Remove            | cdi 2827-4583 | -    |
|                  | compound       | cdi 4476-4089                 |                     | < RemoveAll         | Enlasted :    |      |
|                  | cont           | rol 476-4098                  | $\langle   \rangle$ |                     | selected :    | 48   |
|                  |                | 401_4478-4104                 |                     | Select as Control > | cdi_4341-3101 | _    |
|                  |                | cdi_4476-4919                 |                     | Server as control > | cdi_4476-0419 |      |
|                  |                | cdi 4476-4933                 |                     | < Remove Control    | cdi_4476-4921 |      |
|                  | Rem            | ove                           |                     |                     |               |      |
|                  |                | Unselected :                  | 1226                |                     |               | -    |

c. And of course, you can preview the 2D structure of ligand if available by double clicking the ligand in the list.

| ocomposition region antipic re                                                                                                    | Target                                                                                                    | • O O cdi_2266-2489    |                                                                                                    |          |
|----------------------------------------------------------------------------------------------------|----------------------------------------------------------------------------------------------------|------------------------|----------------------------------------------------------------------------------------------------|----------|
| Library : cdi = [Defa ¢]<br>Filter Rule : DEMO rule ¢<br>(mass > 500 and mass < 600)<br>and {LogP < 5} and (donor <= 5)<br>) and (acceptor <= 10) | cdi_2188-101<br>cdi_2191-278<br>cdi_2266-247<br>cdi_2266-248<br>cdi_2266-248<br>cdi_2266-248<br>cdi_2339-337<br>cdi_2539-403<br>cdi_2539-403<br>cdi_2556-2166<br>cdi_2556-2166<br>cdi_2556-2160<br>cdi_2576-4103<br>cdi_2677-4242<br>cdi_2694-4296<br>cdi_2694-4296<br>cdi_2573-4408 | Select as Control 2    | cdi 3209- Doub<br>cdi 3209- 0500<br>cdi 3209-0549<br>cdi 3209-0549<br>cdi 3209<br>cdi 3200<br>cdi 3200<br>cdi 3200 | le click |
|                                                                                                    | cd_2774-0509<br>Unselected :                                                                                                    | Remove Control<br>1226 | cdl_4476-4921                                                                                                    | eview -  |

#### 7.10.4. Modify your docking parameters

a. There are 4 tabs for setting your docking parameter. Just modify the parameters directly.

| Modify your | Description : A job sample for user manual<br>Target Ligand Docking Parameter for "analysis" command GA&LG | A Parameter               |
|-------------|----------------------------------------------------------------------------------------------------|---------------------------|
| parameter   | Translation step /A :                                                                                      | 2.0                       |
|             | Quaternion step/deg :                                                                                      | 10.0                      |
|             | Torsion step/deg :                                                                                         | 10.0                      |
|             | Translation reduction factor / per cycle:                                                                  | 1                         |
|             | Quaternion reduction factor / per cycle:                                                                   | 1                         |
|             | Torsion reduction factor / per cycle:                                                                      | 1                         |
|             | Use the parameter file :                                                                                   | Browse Restore to default |

### b. Or you can choose to use an existing docking parameter awk file.

| 00                                                                                                    | DC2_awk                                                                                                    |
|----------------------------------------------------------------------------------------------------|----------------------------------------------------------------------------------------------------|
| redefined Project ID : 22<br>Description : A job sample for user manual                                                                                                    | Name   Dute Modified  Dute Modified  Priday, May 30, 2008 9-53 PM                                                                                             |
| Target                                                                                                    | L                                                                                                    |
| Initial Factor Parameter for "analysis                                                                                                    | c                                                                                                    |
| Translation step /A :                                                                                                    | 1                                                                                                    |
| Quaternion step/deg :                                                                                                    |                                                                                                    |
| Torsion step/deg :                                                                                                    |                                                                                                    |
| Translation reduction factor / per cycle:                                                                                                    |                                                                                                    |
| Quaternion reduction factor / per cycle:                                                                                                    | File Format: All Files                                                                                                    |
| Torsion reduction factor / per cycle:                                                                                                    | Cancel                                                                                                    |
|                                                                                                    |                                                                                                    |
| SUse the parameter file :                                                                                                    | Browse Restore to default                                                                                                    |
|                                                                                                    |                                                                                                    |
| Job Description : Resource                                                                                                    | Domain : CRID 🗣 Worker Number : 10 🕻 Submit                                                                                                    |
| Resource<br>Resource<br>Predefined Project ID : 22<br>Description : A job sample for user manual<br>But foremer: 0.0                                                                                                    | Domain : CRUD 😵 Worker Number : 10 🕄 Submit                                                                                                    |
| Predefined Project ID : 22<br>Description : A job sample for user manual<br>Best Energy : 0.0                                                                                                    | Domain : CRID Vorker Number : 10 Submit                                                                                                    |
| Predefined Project ID : 22<br>Description : A job sample for user manual<br>Best Energy : 0.0<br>Target                                                                                                    | Domain : CRID Vorker Number : 10 Submit                                                                                                    |
| Resource Resource Res | Domain : CRUD Vorker Number : 10 Submit                                                                                                    |
| Job Description :       Resource         Resource       Resource         Predefined Project ID :       22         Description :       A job sample for user manual<br>Best Energy :       0.0         Target i       Initial Factor       Parameter for "analysis         Translation step /A :       Quaternion step/deg :       Parameter for "analysis                                                                                                    | Domain : CRID Vorker Number : 10 Submit                                                                                                    |
| Job Description :       Resource         Resource       Resource         Predefined Project ID :       22         Description :       A job sample for user manual<br>Best Energy :       0.0         Target       Initial Factor       Parameter for "analysis         Translation step /A :       Quaternion step/deg :       Torsion step/deg :                                                                                                    | Domain : CRID Worker Number : 10 Submit                                                                                                    |
| Job Description :       Resource         Resource       Resource         Predefined Project ID : 22       Description : A job sample for user manual<br>Best Energy : 0.0         Target :       Initial Factor:         Parameter for "analysis         Translation step /A :         Quaternion step/deg :         Torsion step/deg :         Translation reduction factor / per cycle:                                                                                                    | Ligand Docking Parameter s* command GA&LGA Parameter Local Search Parameters 2.0 10.0 1                                                                       |
| Job Description :       Resource         Resource       Resource         Predefined Project ID :       22         Description :       A job sample for user manual<br>Best Energy :         Best Energy :       0.0         Target       Initial Factor         Parameter for "analysis         Translation step /A :         Quaternion step/deg :         Translation reduction factor / per cycle:         Quaternion reduction factor / per cycle:                                                                                                    | Comain : CRUD Vorker Number : 10 Submit                                                                                                    |
| Job Description :       Resource         Predefined Project ID : 22       Description : A job sample for user manual Best Energy : 0.0         Target :       Initial Factor         Parameter for "analysis         Translation step /A :         Quaternion step/deg :         Torsion step/deg :         Translation reduction factor / per cycle:         Quaternion reduction factor / per cycle:         Torsion reduction factor / per cycle:                                                                                                    | Comain : CRID Worker Number : 10 Submit                                                                                                    |
| Job Description :       Resource         Predefined Project ID : 22       Description : A job sample for user manual Best Energy : 0.0         Target :       Initial Factor:         Parameter for "analysi         Translation step /A :         Quaternion step/deg :         Torsion step/deg :         Translation reduction factor / per cycle:         Quaternion reduction factor / per cycle:         Torsion reduction factor / per cycle:         Wise the parameter file :         Use the parameter file :                                                                                                    | Ligand Docking Parameter s <sup>c</sup> command GA&LGA Parameter Local Search Parameters 2.0 10.0 1 1 1 1 2.0 10.0 1 2.0 10.0 1 1 1 1 1 1 1 1 1 1 1 1 1 1 1 1 |

#### 7.10.5. Configure your job

- a. Input a simple job description.
- b. Select your resource domain
- c. Decide how many workers(cpus) you want to use

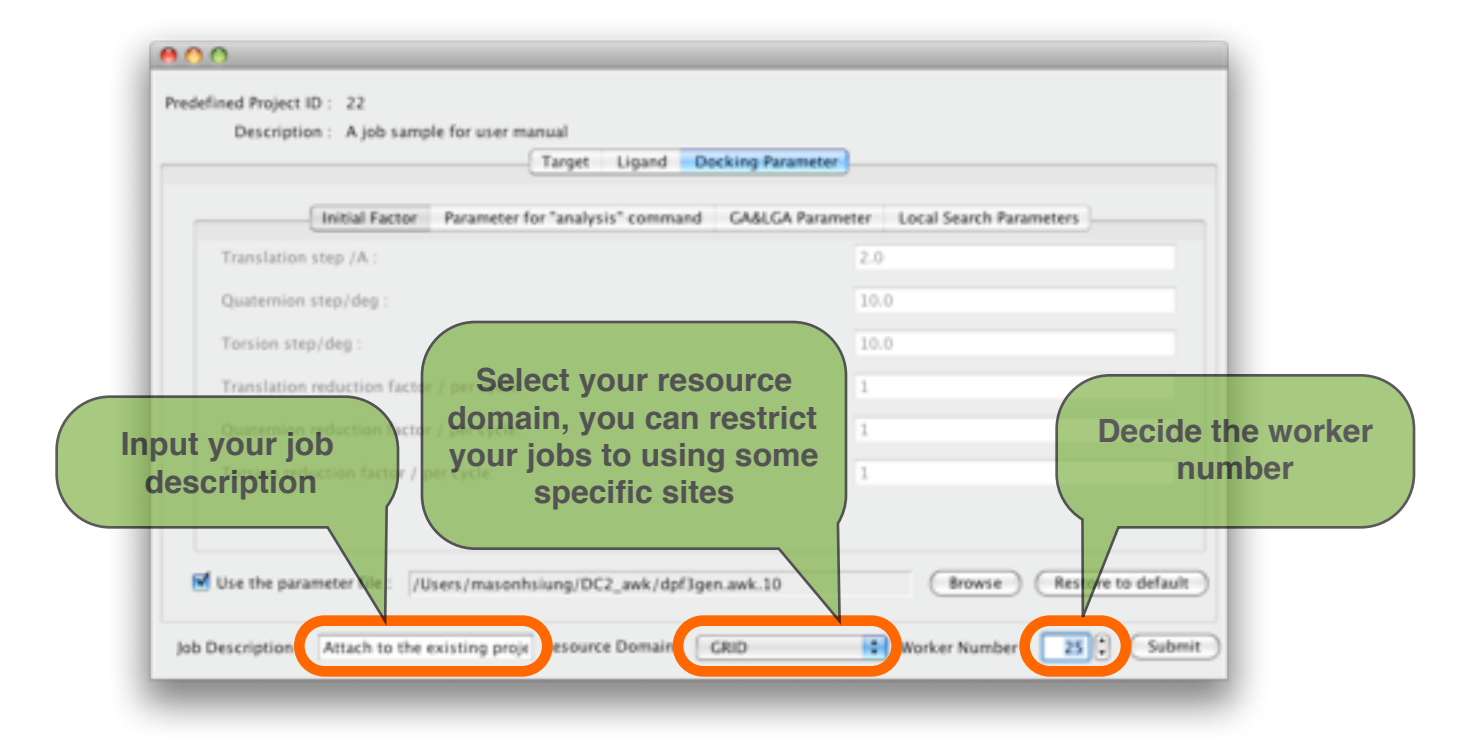

7.10.6. Attaching docking job submission

| Initial Facto             | ○ ○ ○ Submitting "Attach to the existing project" | rch Parameters |              |
|---------------------------|---------------------------------------------------|----------------|--------------|
| Translation step /A :     | 1. Generating Ligand List                         | 3              |              |
| Quaternion step/deg :     | 2. Generating Docking Parameter File              | 3              |              |
| Torsion step/deg :        | 3. Setting Job Parameters                         | 3              |              |
| Translation reduction fac | 4. Job Submission                                 | 3              |              |
| Quaternion reduction fac  | 100 %                                             | _              | Cubmit       |
| Torsion reduction factor  | OK Close after 9 sec                              | conds.         | docking jobs |

## 8. Upload your own target and ligands

- 8.1. Upload your own target
  - 8.1.1. Press the target upload button

|                                                                                                    | <b>1</b>                                              | Virtual Screening Service                            |
|----------------------------------------------------------------------------------------------------|-------------------------------------------------------|------------------------------------------------------|
| Default Target<br>Target :<br>Name<br>DC2_T01IAN<br>DC2_T03IAN<br>DC2_T03IAN<br>DC2_T03IAN<br>DC2_T05IAN | Press this<br>Overal<br>Default<br>Default<br>Default | Target Ligand Docking Parameter<br>Target Structure  |
| DC2_T05IAN<br>DC2_T05IAN<br>DC2_T07IAN<br>DC2_T07IAN<br>DC2_T08IAN<br>Dengue_NS3                         | DEFAULT<br>DEFAULT<br>DEFAULT<br>DEFAULT<br>DEFAULT   | Nothing to visualize                                 |
| Job Description :                                                                                        |                                                       | Resource Domain : GRUD 🔹 Worker Number : 10 🗘 Submit |

### 8.1.2. Choose how you want to upload your target

|                                                      | 000                                       | Upload and register your own target                                     |
|------------------------------------------------------|-------------------------------------------|-------------------------------------------------------------------------|
|                                                      | Target Name :                             |                                                                         |
|                                                      | Target Data Source     From arbitrary dis | rectory                                                                 |
| From arbitrary                                       | Target PDBQS :                            | Browse                                                                  |
| DC2_T01IAN<br>DC2_T01IAN<br>DC2_T01IAN<br>DC2_T01IAN | Target Maps :                             | ere contains ".maps.fld, ".maps.xyz and ".X.map. "= Target Name) Browse |
| Erom a tarball                                       | From Target Tarb<br>Target Tarball :      |                                                                         |
| Troin a tarbai                                       |                                           | Browse                                                                  |
|                                                      |                                           | Register                                                                |
|                                                      | (Visualize)                               |                                                                         |
| Job Description :                                    |                                           | Resource Domain : GRID 🗣 Worker Number : 10 🗘 Submit                    |
|                                                      |                                           | 37                                                                      |

a. From arbitrary directory (Please do this on Linux, unless you are sure your target map files are fine on case-insensitive OS.)
1. Select the target's pdbqs

| Upload and register your own target                                                                       |
|----------------------------------------------------------------------------------------------------|
|                                                                                                    |
|                                                                                                    |
| irectory                                                                                                  |
| 1asonhsiung/Desktop/GVS5_release/Dengue/Dengue_NS3/Dengue_NS3.pdbqs                                       |
| Browse<br>Select target's pdbqs<br>here contains *.maps. (1 * maps.xyz and * X maps. * Target ame) Browse |
| ball                                                                                                    |
|                                                                                                    |
| Browse                                                                                                    |
| Register                                                                                                  |
|                                                                                                    |

2. Select the directory which contains the target's map, xyz and fld files. (NOTE : Make sure the map, xyz and fld files are under the directory, otherwise you will not be allowed to select the directory.)

| Target Data Source |                                                                         |
|--------------------|-------------------------------------------------------------------------|
| • From arbitrary d | rectory                                                                 |
| Target PDBQS :     | hasonhsiung/Desktop/GVSS_release/Dengue/Dengue_NS3/Dengue_NS3.pdbqs     |
|                    | Browse                                                                  |
| Target Maps :      | /Users/masonhsiung/Desktop/GV55_release/Dengue/Dengue_NS3               |
| (w)                | tere contains *.maps.fid, *.maps.xyz and *.X.map. *= Target Name Browse |
| From Target Tarl   | lila                                                                    |
| Target Tarball :   | Select the directory                                                    |
|                    | Browse                                                                  |

3. Name this target, this will automatically replace the old target name with the new name in all the files(pdbqs, \*.map, xyz ... ).

| Target Data Source |                                                                   |             |
|--------------------|-------------------------------------------------------------------|-------------|
| From arbitrary d   | irectory                                                          |             |
| Target PDBQS :     | asonhsiung/Desktop/GVS5_release/Dengue/Dengue_NS3/Dengu           | e_NS3.pdbqs |
|                    |                                                                   | Browse      |
| Target Maps :      | /Users/masonhsiung/Desktop/GVSS_release/Dengue/Dengue_NS          | 3           |
| (w                 | here contains *.maps.fld, *.maps.xyz and *.X.map, *= Target Name) | Browse      |
| From Target Tar    | ball                                                              |             |
| Target Tarball :   |                                                                   |             |
|                    |                                                                   | Brown       |

4. Finally, simply press the register button to upload and register your own target.

| 00             | Upload and register your own target                                        |
|----------------|----------------------------------------------------------------------------|
| Target Name :  | NewTargetName                                                              |
| Target Data So | urce                                                                       |
| From arbitr    | ary directory                                                              |
| Target PD8     | QS : hasonhsiung/Desktop/GVSS_release/Dengue/Dengue_NS3/Dengue_NS3.pdbqs   |
|                | Browse                                                                     |
| Target Map     | s : /Users/masonhsiung/Desktop/GVSS_release/Dengue/Dengue_NS3              |
|                | (where contains *.maps.fld, *.maps.xyz and *.X.map. *= Target Name) Browse |
| 🖯 From Targe   | t Tarball                                                                  |
| Target Tarb    | all :                                                                      |
|                | Upload and<br>register your target                                         |
|                | Register                                                                   |
|                |                                                                            |

b. From a well-packaged target tarball 1. Select the target tarball.

| Upload and register your own target                                        |
|----------------------------------------------------------------------------|
| NewTargetName                                                              |
| urce                                                                       |
| rary directory                                                             |
| IQS : hasonhsiung/Desktop/GVSS_release/Dengue/Dengue_NS3/Dengue_NS3.pdbqs  |
| Browse                                                                     |
| s: /Users/masonhsiung/Desktop/GVSS_release/Dengue/Dengue_NS3               |
| (where contains *.maps.fld, *.maps.xyz and *.X.map. *= Target Name) Browse |
| et Tarball                                                                 |
| ball :                                                                     |
| Browse                                                                     |
| Register                                                                   |
|                                                                            |

2. System will check the content of the tarball. If the tarball is invalid, you will not be allowed to select the tarball.

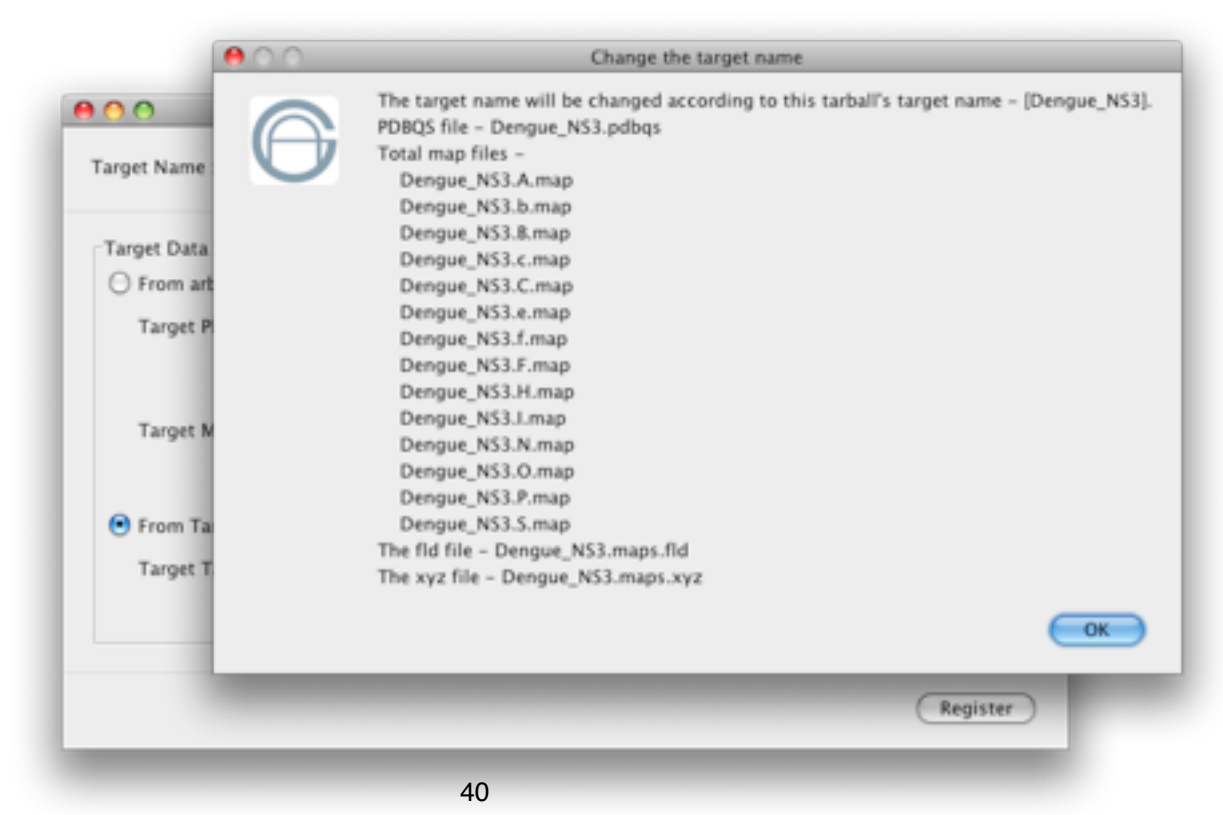

3. The target name will be determined automatically according to the target tarball. You are not able to change it.

| Target Data Source  |                                                                         |
|---------------------|-------------------------------------------------------------------------|
| O From arbitrary di | rectory                                                                 |
| Target PDBQS :      | hasonhsiung/Desktop/GVSS_release/Dengue/Dengue_NS3/Dengue_NS3.pdbqs     |
|                     | Browse                                                                  |
| Target Maps :       | /Users/masonhsiung/Desktop/GVSS_release/Dengue/Dengue_NS3               |
| (wł                 | ere contains *.maps.fld, *.maps.xyz and *.X.map. *= Target Name) Browse |
| From Target Tart    | sall                                                                    |
| Target Tarball :    | /Users/masonhsiung/Desktop/GVSS_release/Dengue/Dengue_NS3.tar.gz        |
|                     | Browse                                                                  |

4. Finally, simply press the register button to upload and register your own target.

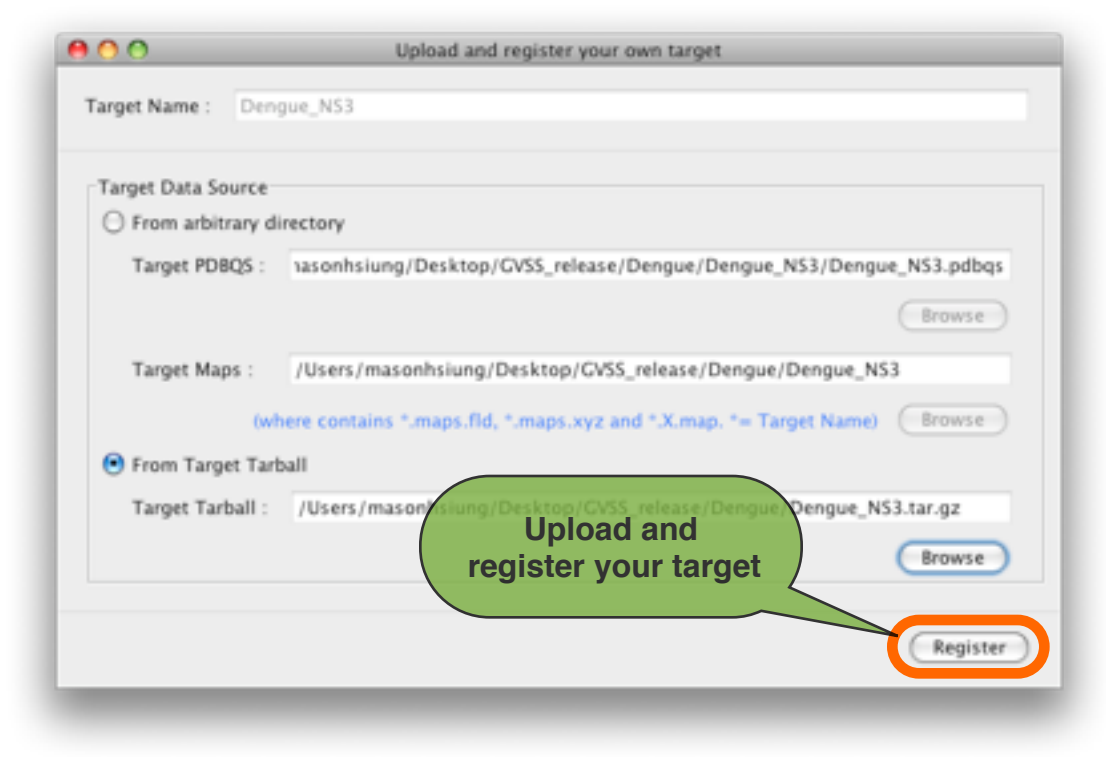

8.2. Upload your own ligands.

8.2.1. Press the ligand upload button.

|                                                                                                    |                                                                                                    | Target Ligand Docking Parameter                  |
|----------------------------------------------------------------------------------------------------|----------------------------------------------------------------------------------------------------|--------------------------------------------------|
| Default Target                                                                                                    | s 💀                                                                                                    | Target Structure                                 |
| Name<br>DC2_T014AN<br>DC2_T024AN<br>DC2_T024AN<br>DC2_T044AN<br>DC2_T054AN<br>DC2_T054AN<br>DC2_T054AN<br>DC2_T074AN<br>DC2_T074AN<br>DC2_T084AN<br>Dengue_NS3 | Owner<br>DEFAULT<br>DEFAULT<br>DEFAULT<br>DEFAULT<br>DEFAULT<br>DEFAULT<br>DEFAULT<br>DEFAULT<br>DEFAULT | Nothing to visualize                             |
| b Description :                                                                                                    |                                                                                                    | Resource Domain : GRID Vorker Number : 10 Submit |

8.2.2. Decide either you want to create a compound library or attach to an existing compound library.

|                                                       | 000                                                                                        |        |
|-------------------------------------------------------|--------------------------------------------------------------------------------------------|--------|
|                                                       | • New Library :                                                                            |        |
| Name this new library                                 | (If you want to share this library)                                                        | Shared |
| Delast Targets                                        | Attach to an existing Library :                                                            | •      |
| Select the previously created library                 | PDBQ Directory :<br>AT<br>AT<br>AT<br>AT<br>AT<br>(where contains your compound PDBQ data) | rowse  |
| DC2_T07IAN DEFA<br>DC2_T08IAN DEFA<br>Dengue_NS3 DEFA | ar<br>ar<br>ar                                                                             | gister |
|                                                       |                                                                                            |        |
|                                                       |                                                                                            |        |
|                                                       | Visualize                                                                                  |        |
| Job Description :                                     | Resource Domain : GRID 😫 Worker Number : 10 🕃 Submit                                       |        |
|                                                       |                                                                                            |        |

8.2.3. Select the directory which contains your compound PDBQ data.

| New Library :    | MyCompound                               |
|------------------|------------------------------------------|
| Attach to an ex  | isting Library :                         |
| PDBQ Directory : | /Users/masonhsiung/BPDBQ                 |
|                  | (where contains your compound PDBQ data) |
|                  | Register                                 |

8.2.4. Finally, simply press the register button to upload and register all the compounds under the directory.

| • New Library :  | MyCompound                                      |
|------------------|-------------------------------------------------|
| Attach to an ex  | disting Library :                               |
| PDBQ Directory : | /Users/masonhsiung/BPDBQ                        |
|                  | (where contains your compound PDBQ data) Browse |
|                  |                                                 |
|                  | Register                                        |

## 9. References

- 9.1. GAP website http://gap.grid.sinica.edu.tw/
- 9.2. EUAsiaGRID website http://www.euasiagrid.org/
- 9.3. EUAsiaGRID voms website <u>https://vomrs.grid.sinica.edu.tw:8443/vomrs/euasia/vomrs</u>
- 9.4. MGLTools website For preparing the target and ligands. http://mgltools.scripps.edu